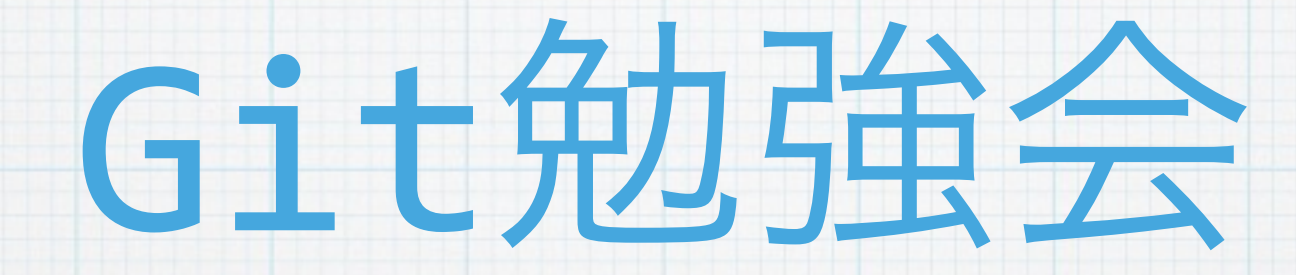

#### 2014/02/05

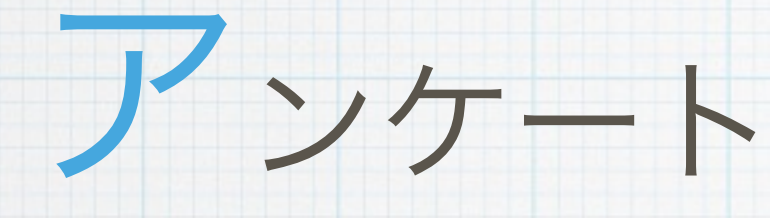

\* バリバリ使える **B** \* 使ったことがある \*名前は知っている

\* 何それ?美味しいの?

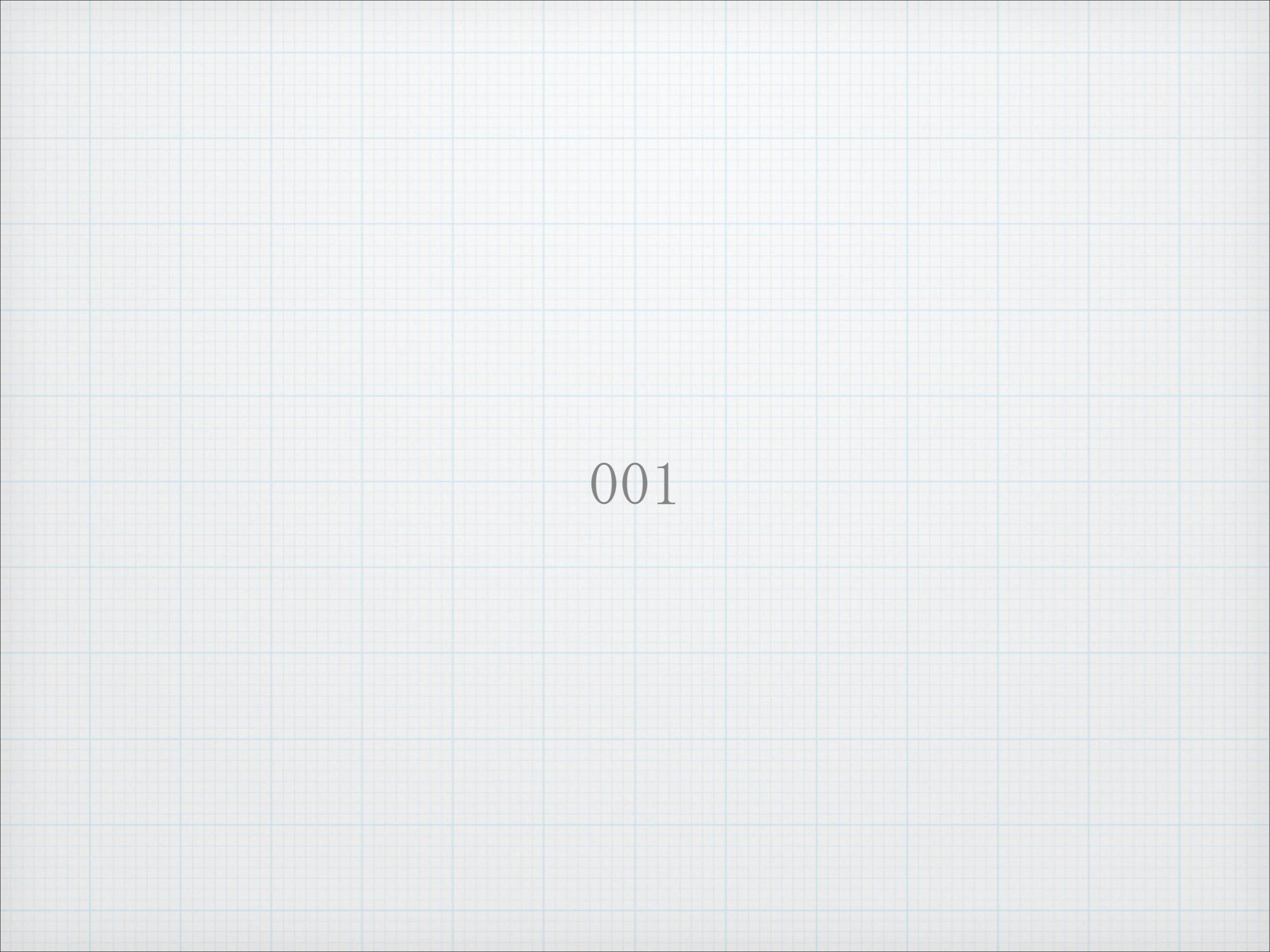

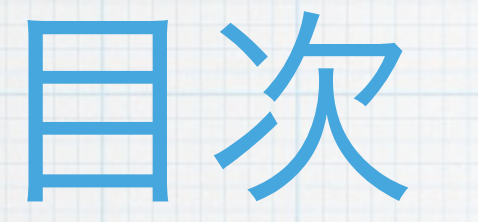

#### \* バージョン管理

- \* Git \* 環境構築
- \*まずは、ローカルにて
- \* そして、リモートへ
- \* Tips

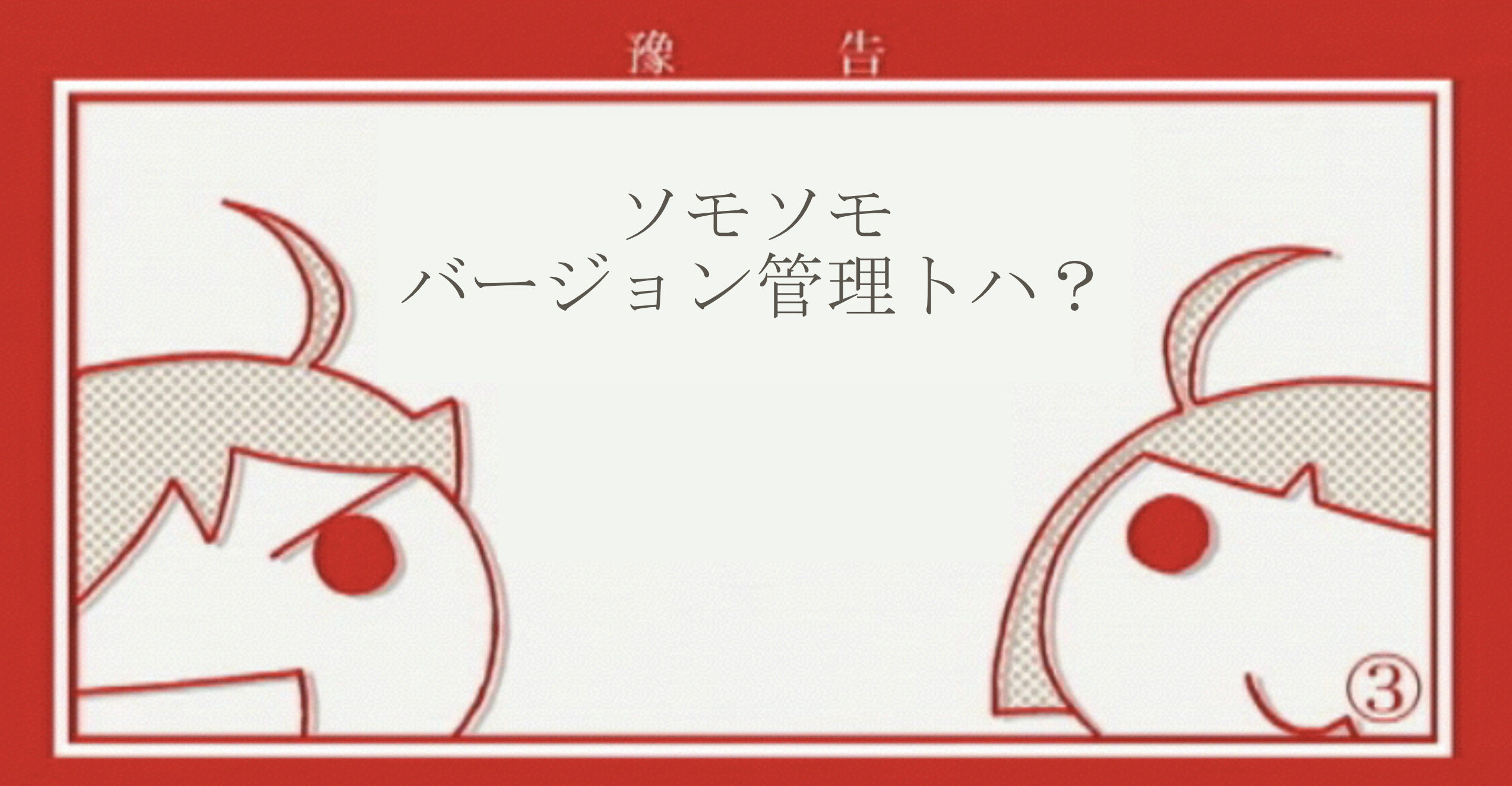

#### (C) 西尾維新/講談社・アニプレックス・シャフト

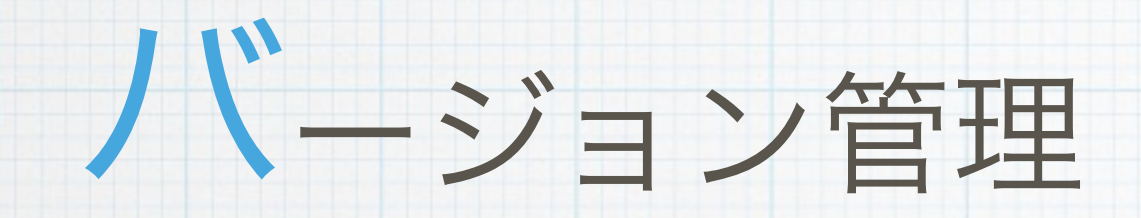

### \* ファイルの変更履歴を管理すること

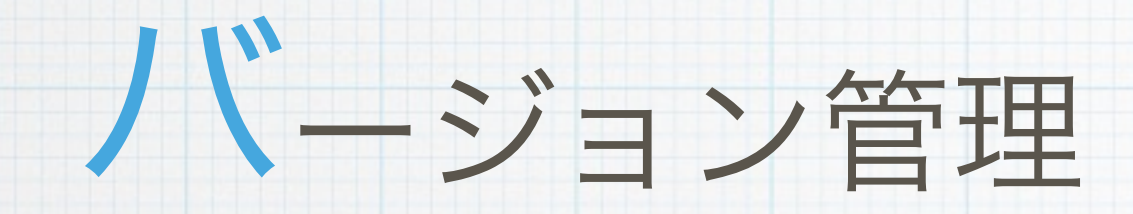

### \* やり方は色々ありますよね

### \* オレオレバージョン管理

### \* 人力バージョン管理ともいう

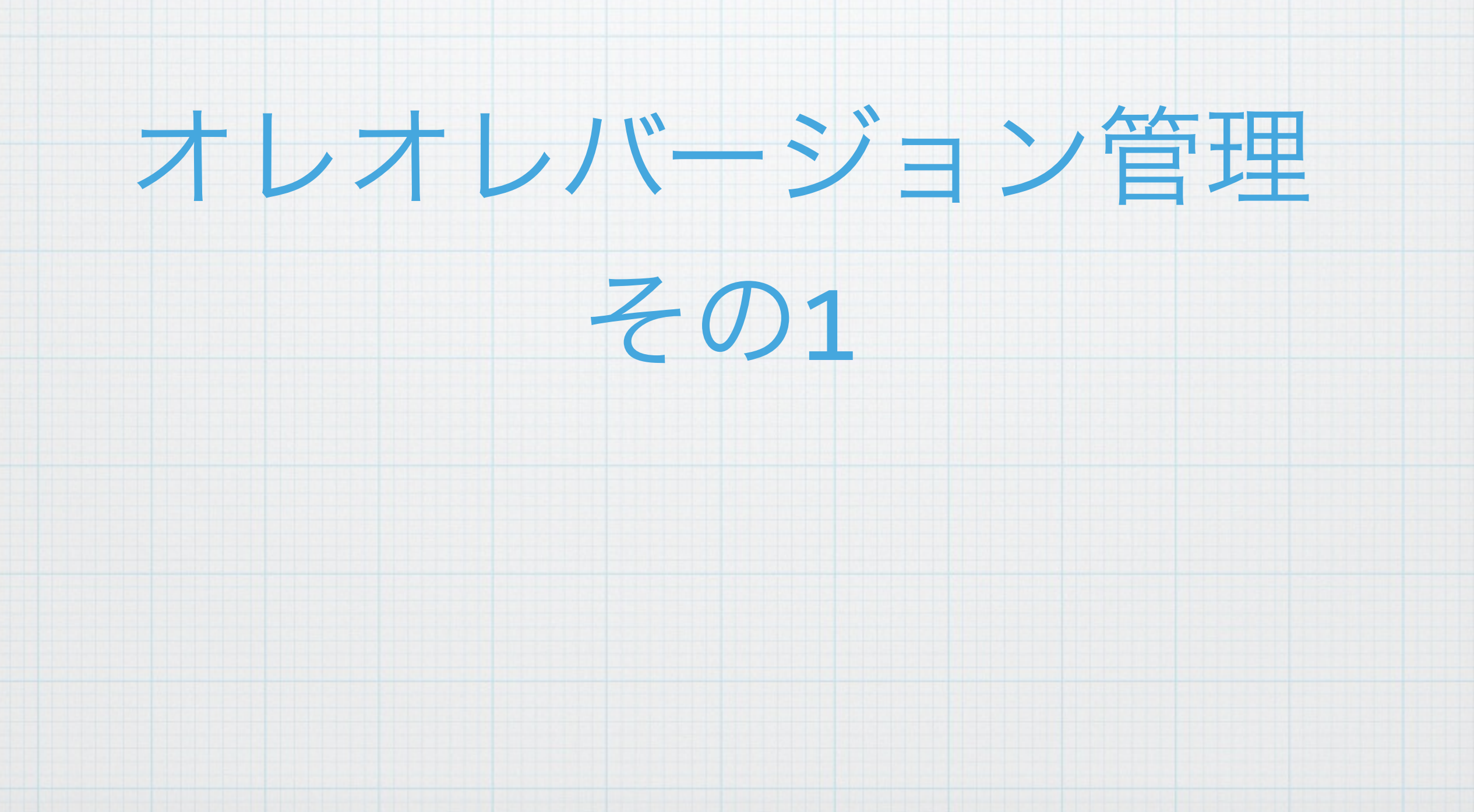

\* module.java

\* module.java

### \* module\_backup.java

\* module.java

### \* module\_backup.java

#### \* module\_ver1.java

\* module.java

### \* module\_backup.java

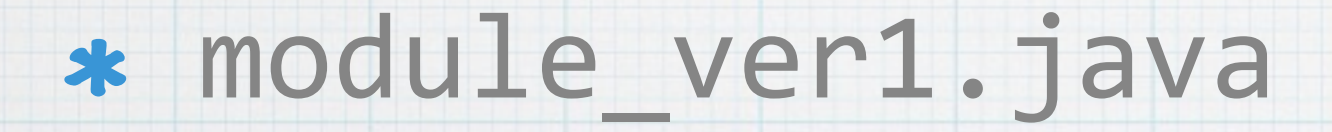

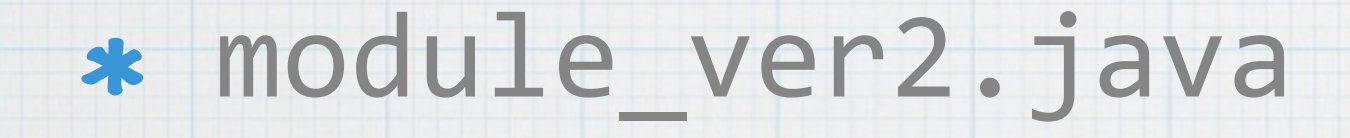

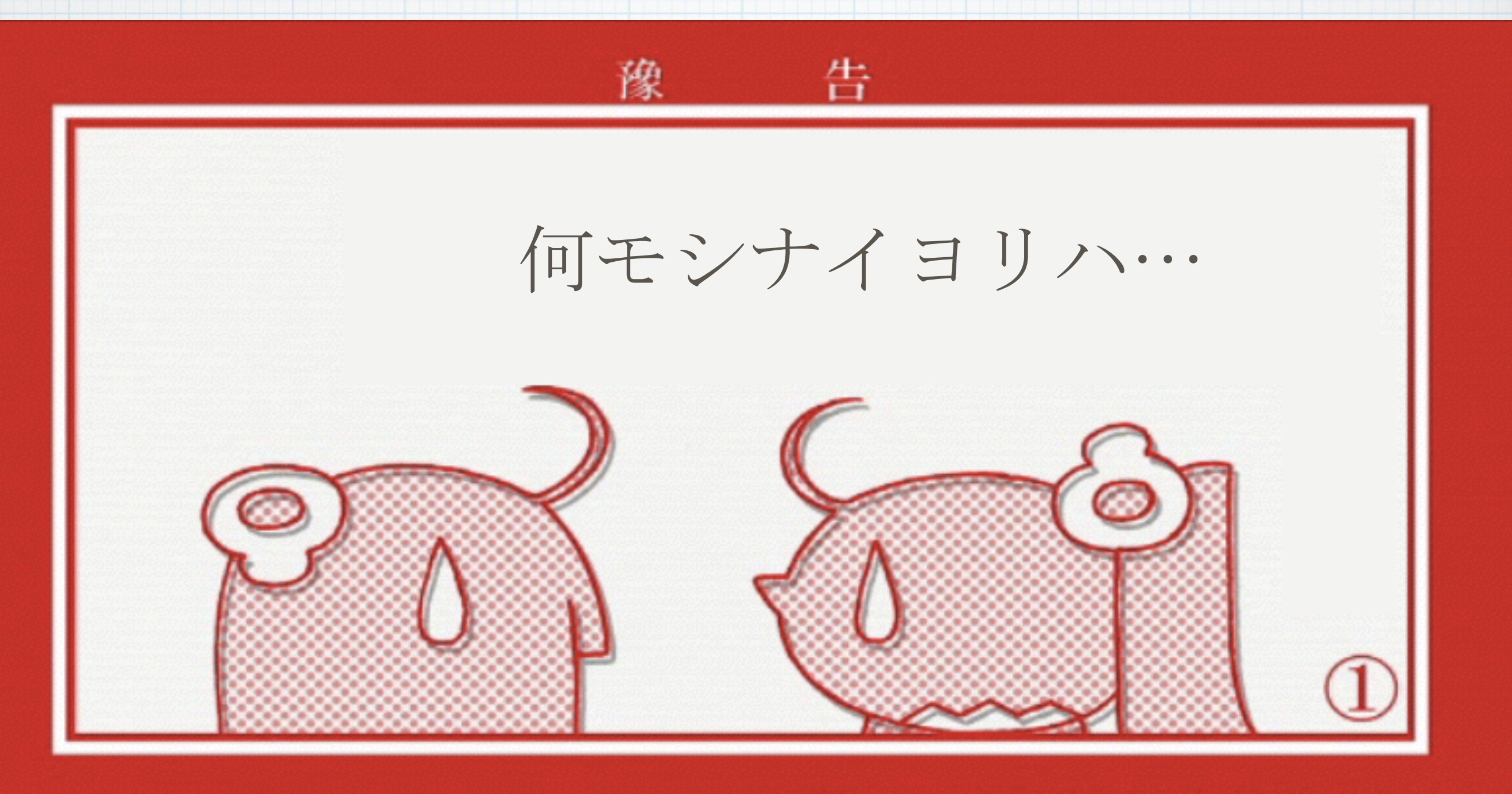

(C) 西尾維新/講談社・アニブレックス・シャフト

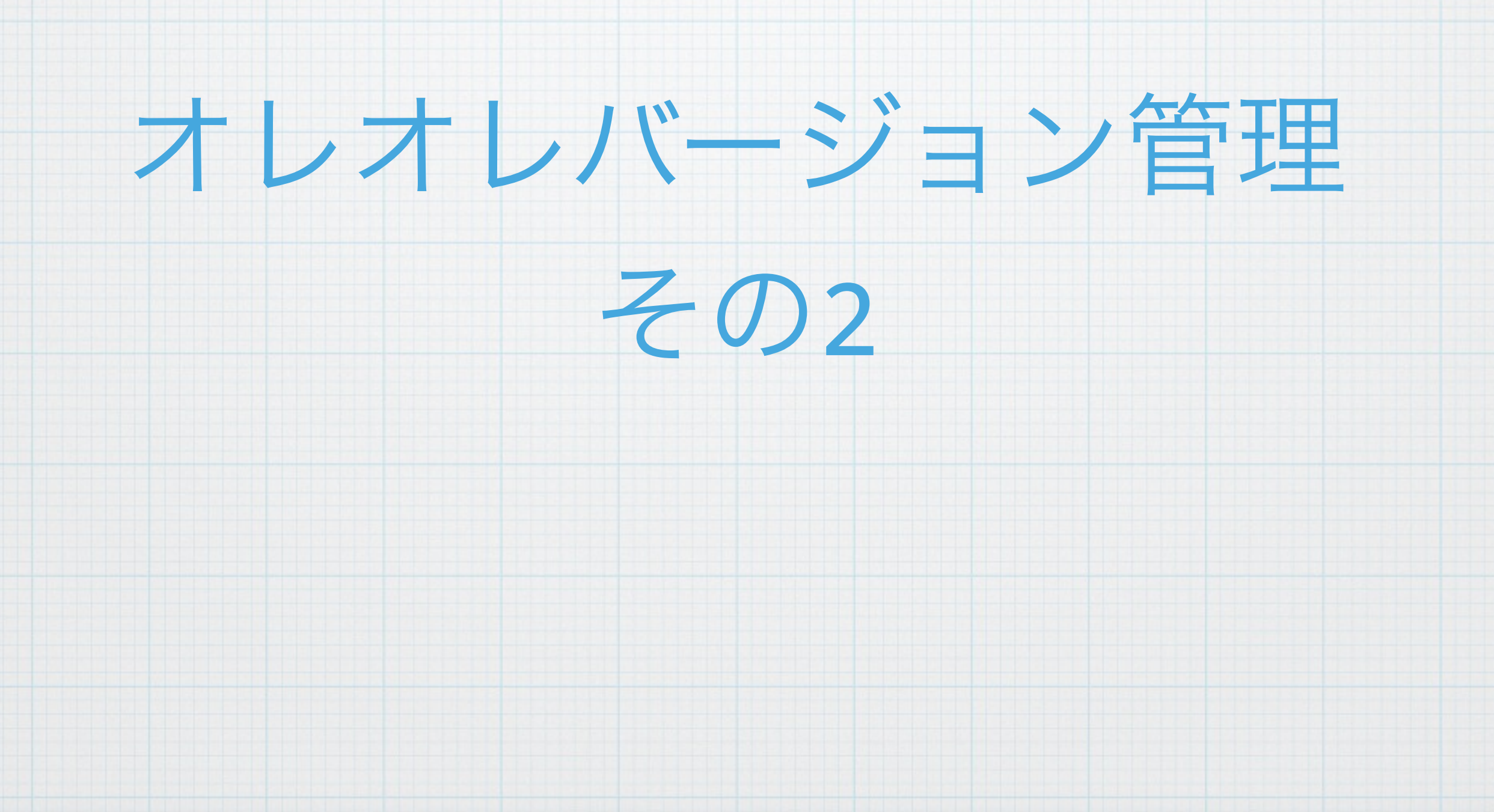

# /\* 2014-02-04 追加 \*/ printf("hogehoge");

### /\* 2014-02-04 追加 \*/ /\* 2014-02-05 コメントアウト \*/ //printf("hogehoge");

/\* 2014-02-04 追加 \*/ /\* 2014-02-05 コメントアウト \*/ //printf("hogehoge");

/\* 2014-02-05 追加 ここから \*/ for (int i = 0; i < 10; i++) { printf("fugafuga");

/\* 2014-02-05 ここまで \*/

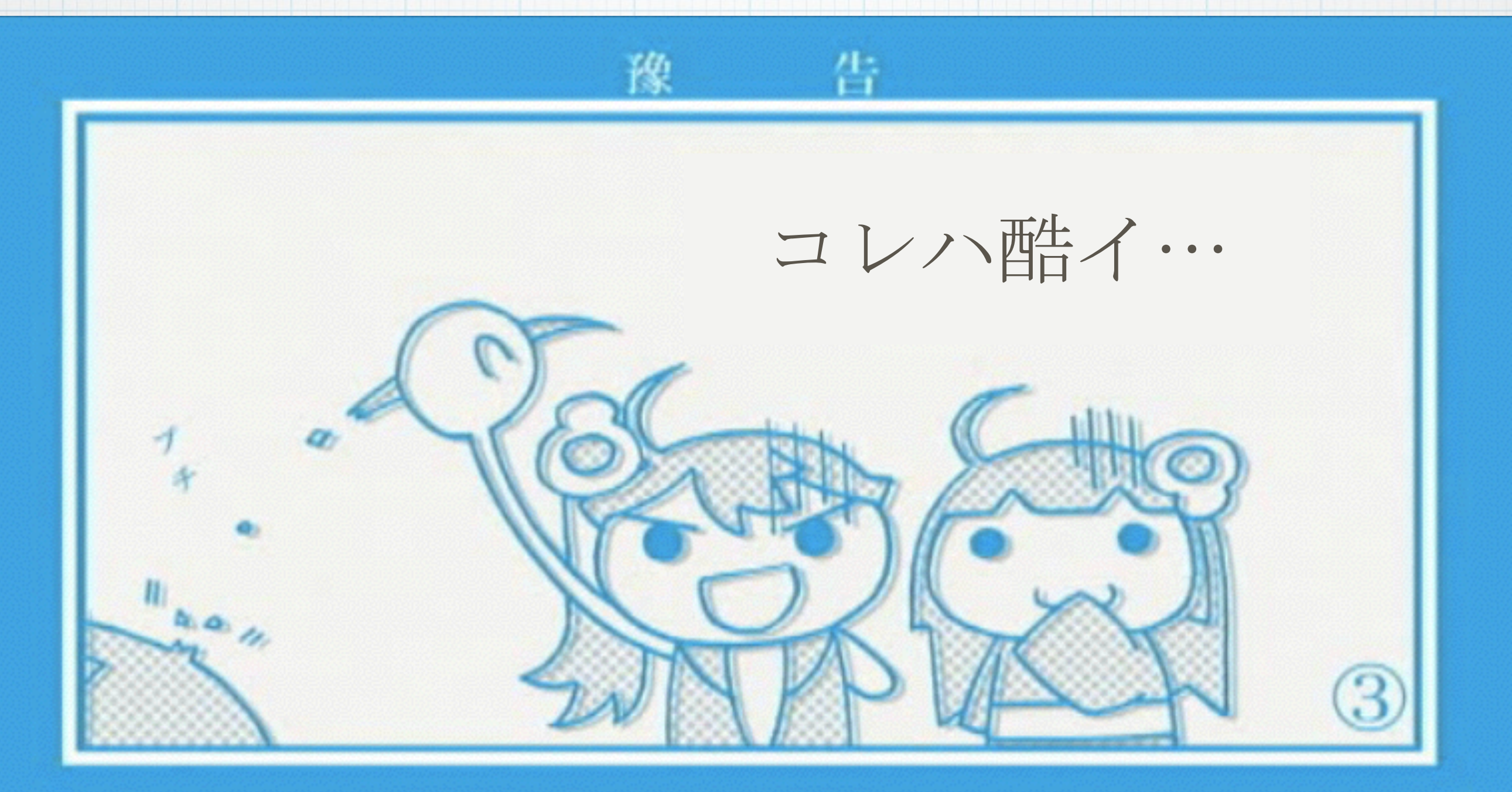

#### (C) 西尾維新/講談社・アニブレックス・シャフト

もうちょっと マトモな バージョン管理をしよう

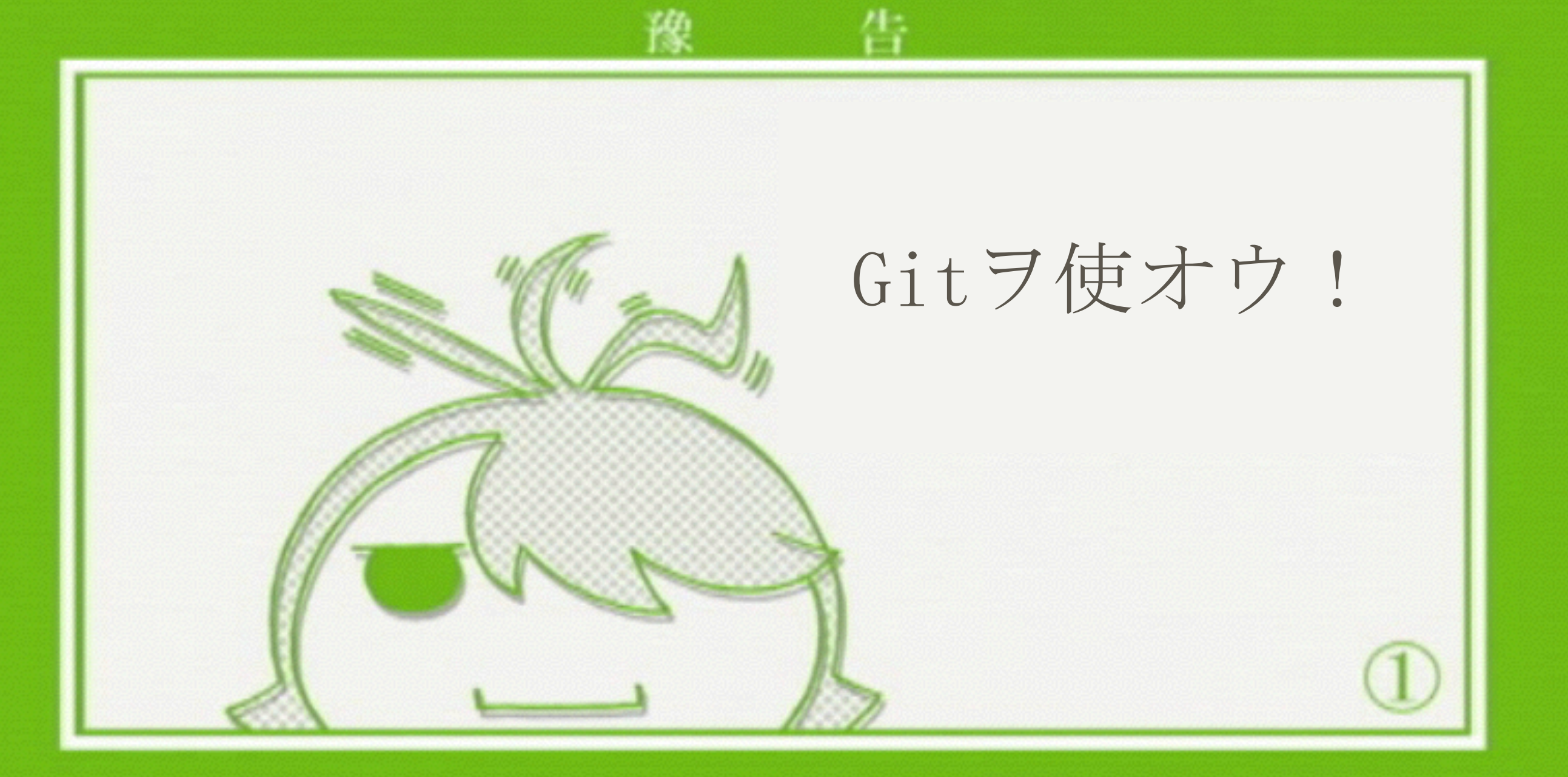

#### (C) 西尾維新/講談社・アニブレックス・シャフト

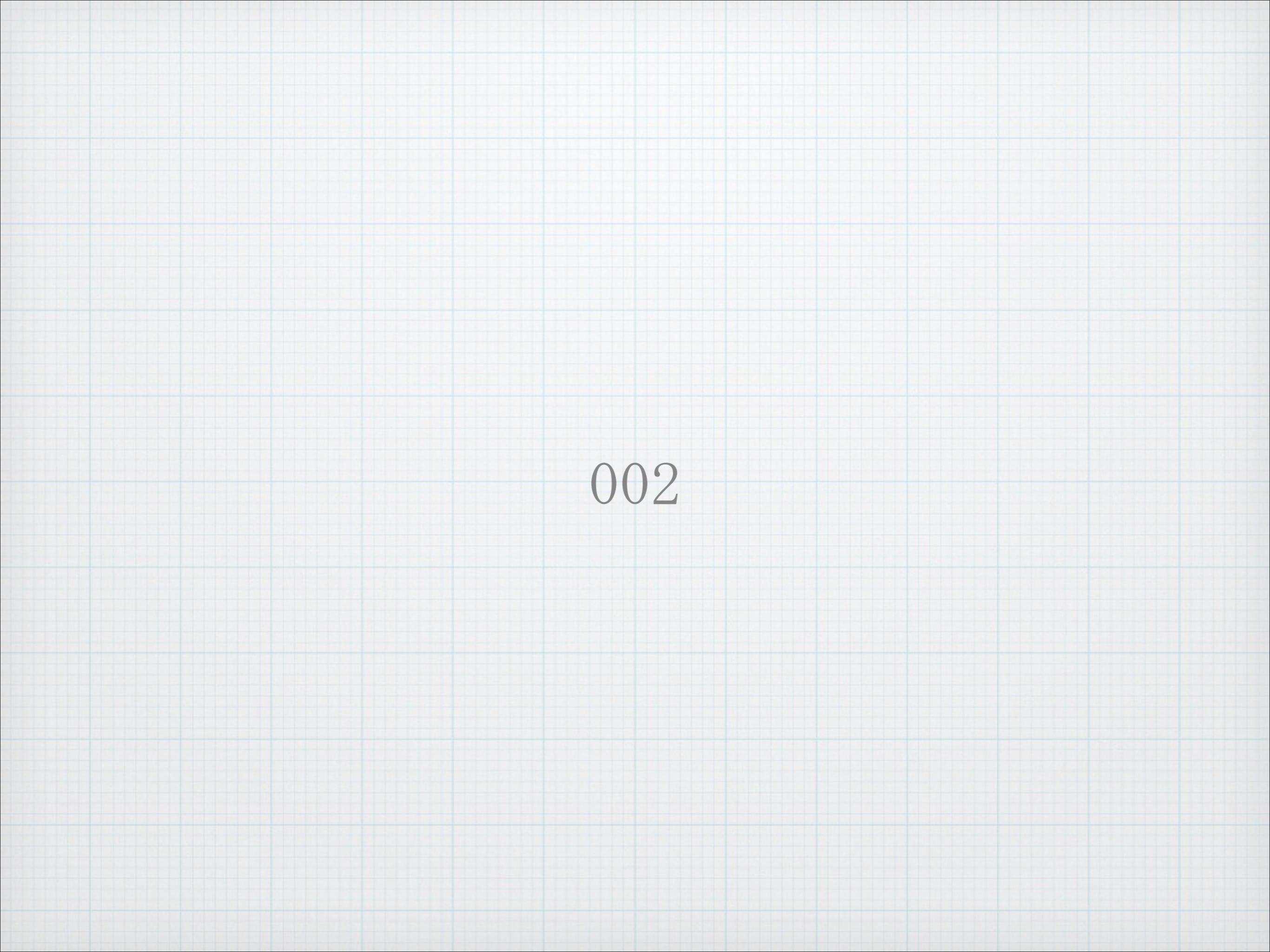

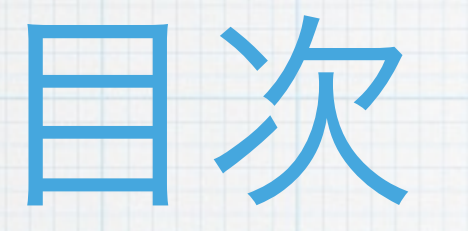

#### \* バージョン管理

\* Git \* 環境構築

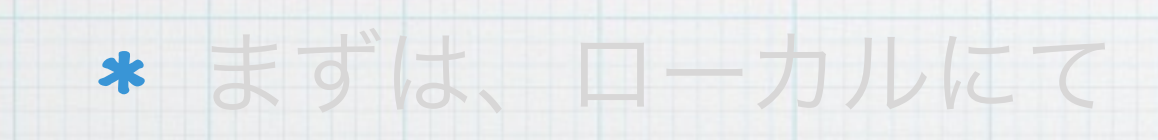

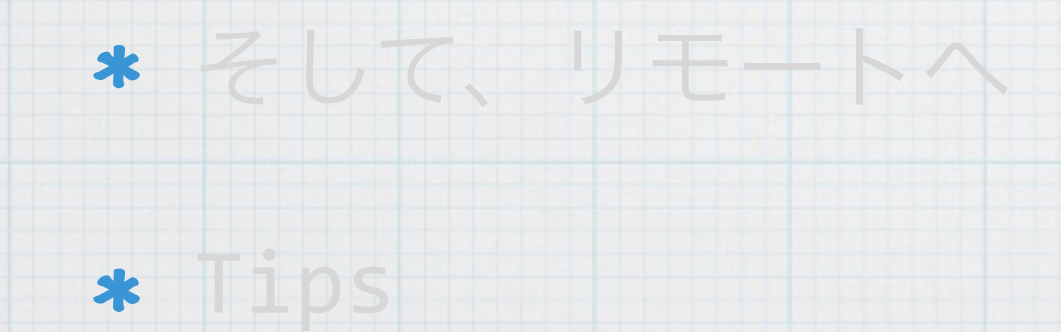

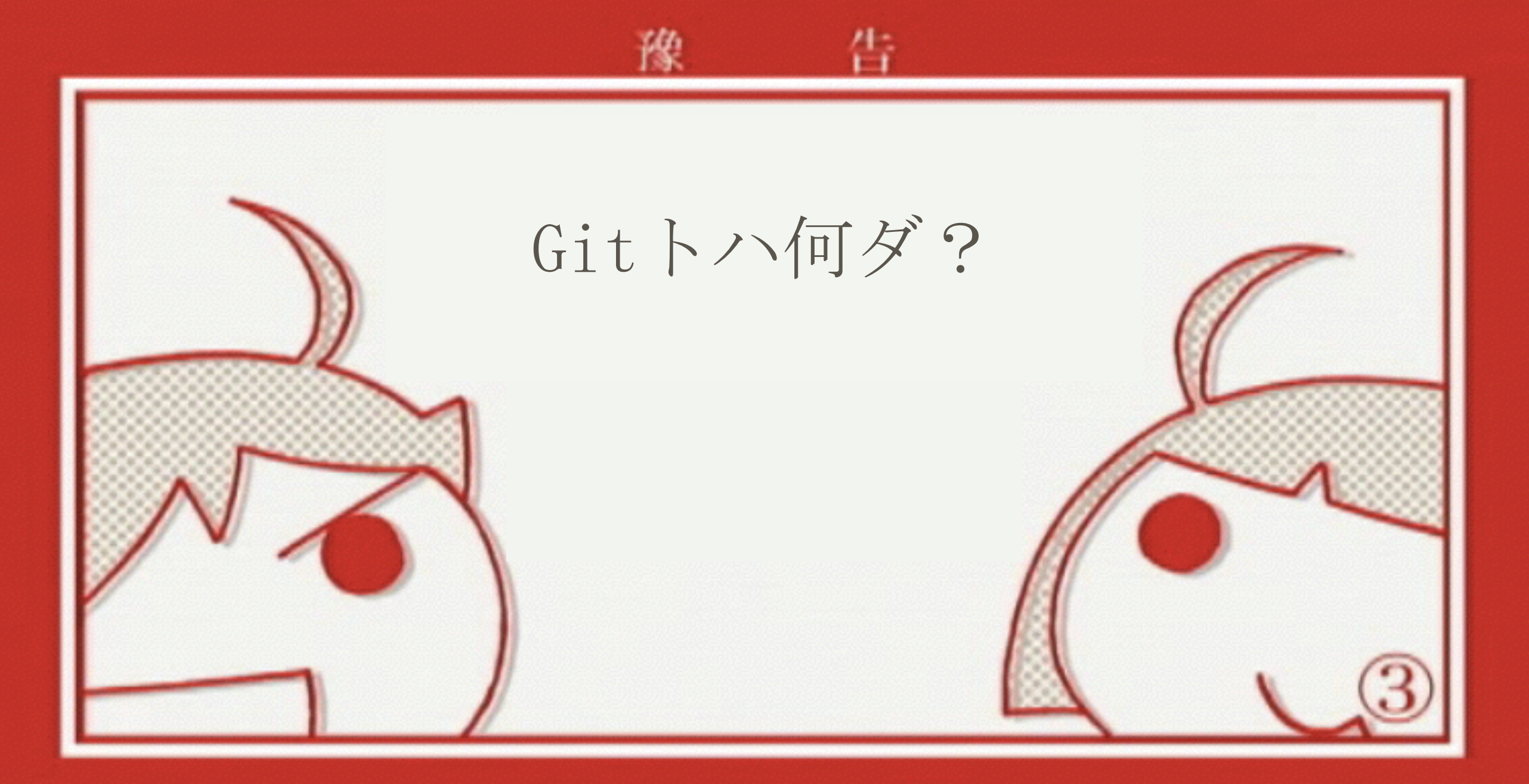

#### (C) 西尾維新/講談社・アニブレックス・シャフト

# Git

# \* バージョン管理システムの1つ

### \* リポジトリで履歴を管理

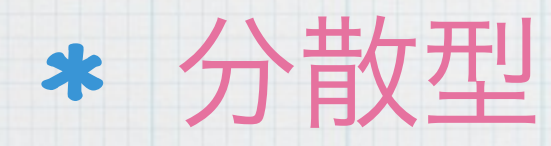

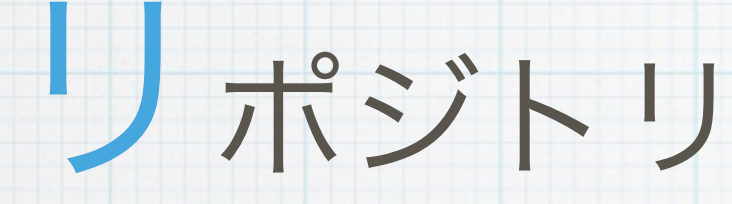

### \* Gitが管理する履歴情報

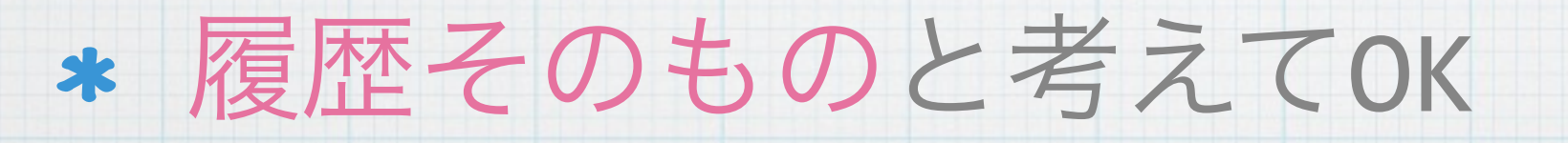

# 分散型と集中型

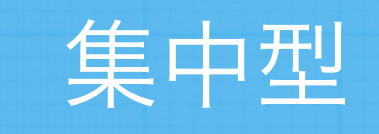

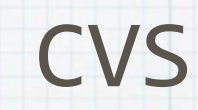

#### Subversion

Git

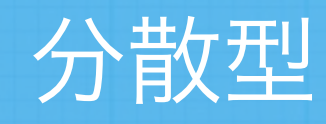

Mercurial

# **集**中型(Subversion)

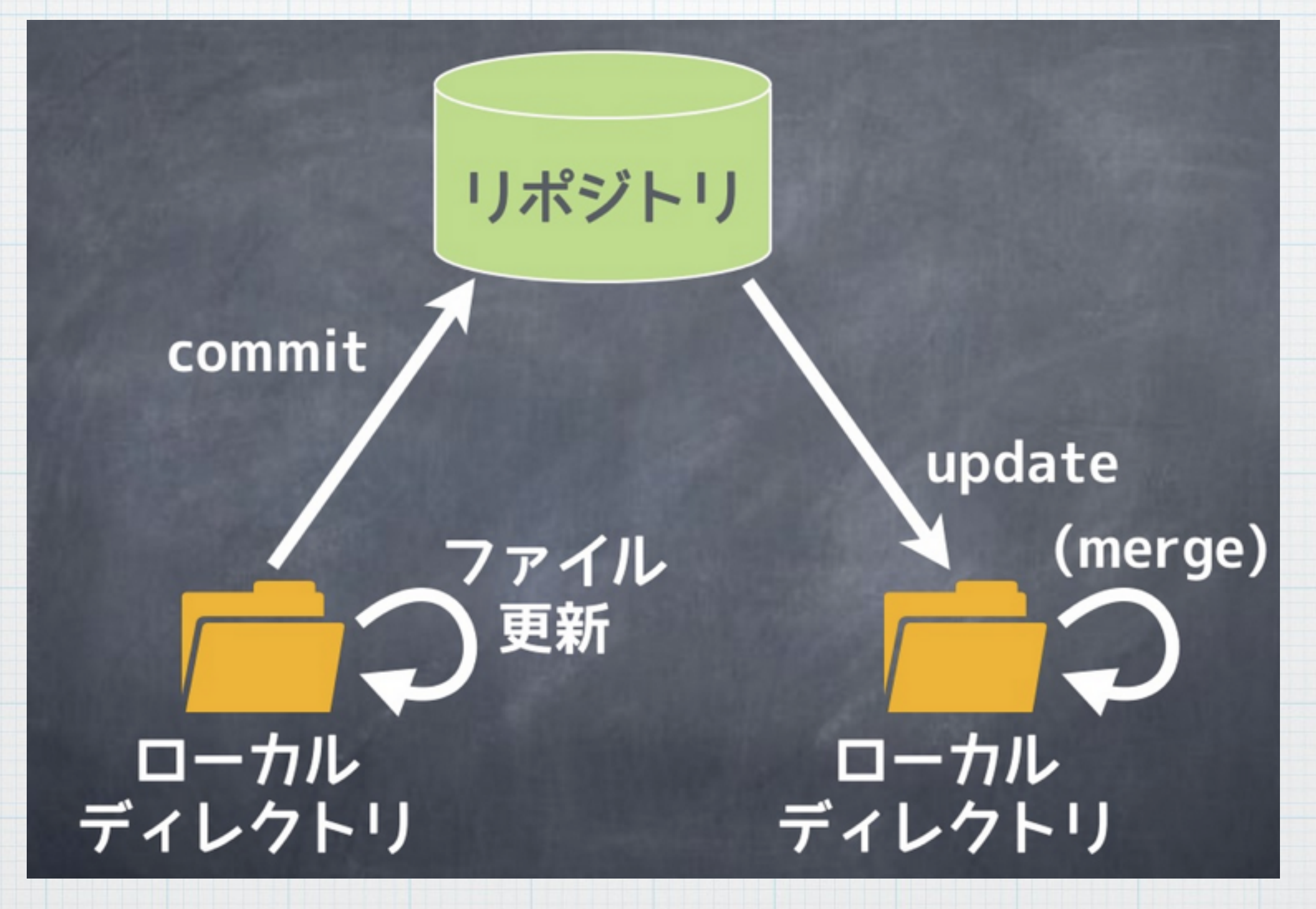

http://www.slideshare.net/matsukaz/git-17499005

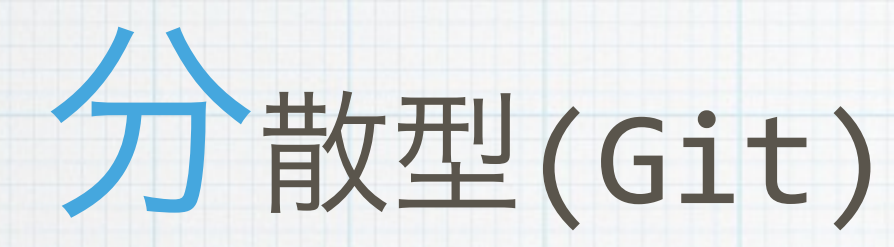

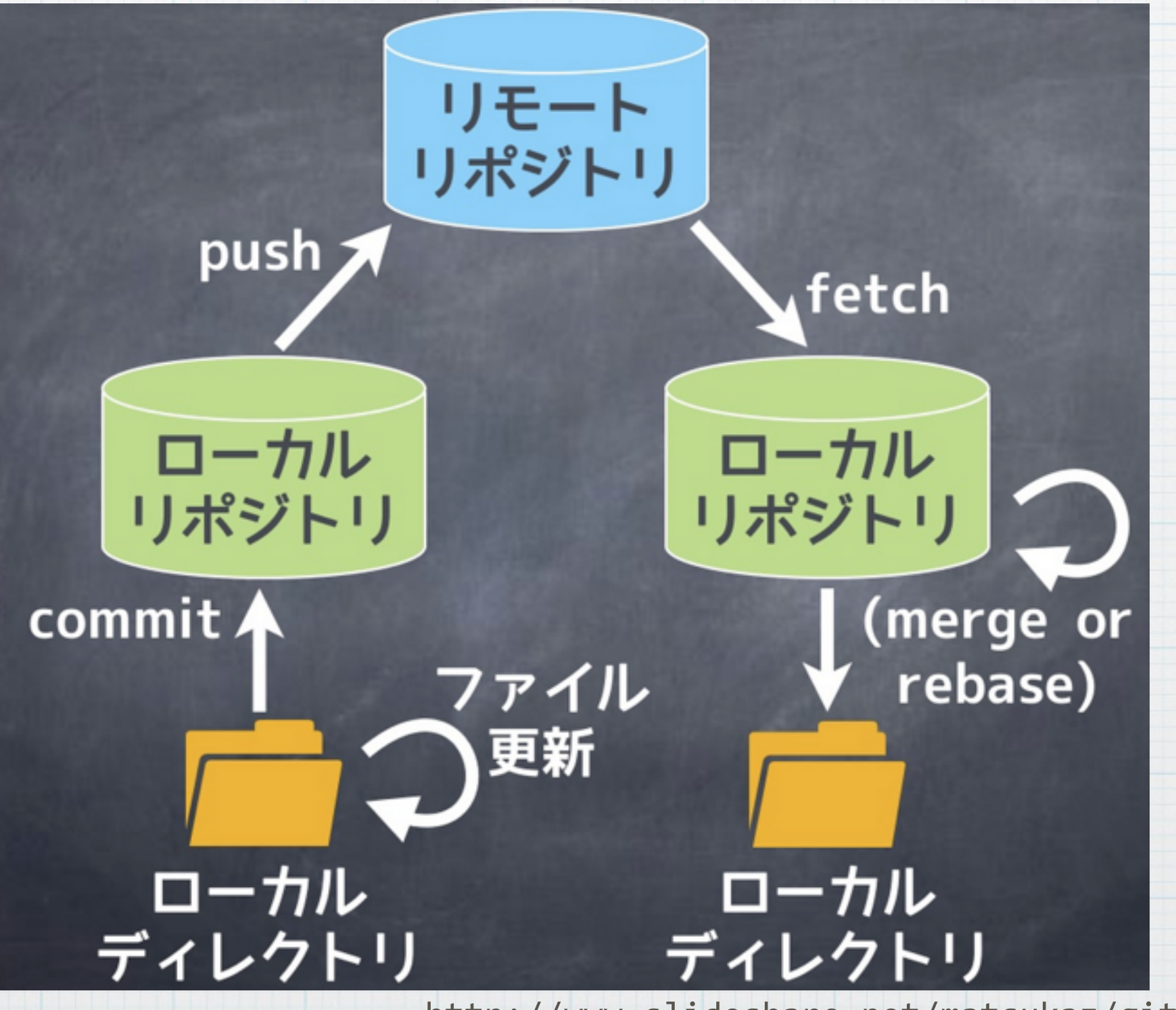

http://www.slideshare.net/matsukaz/git-17499005

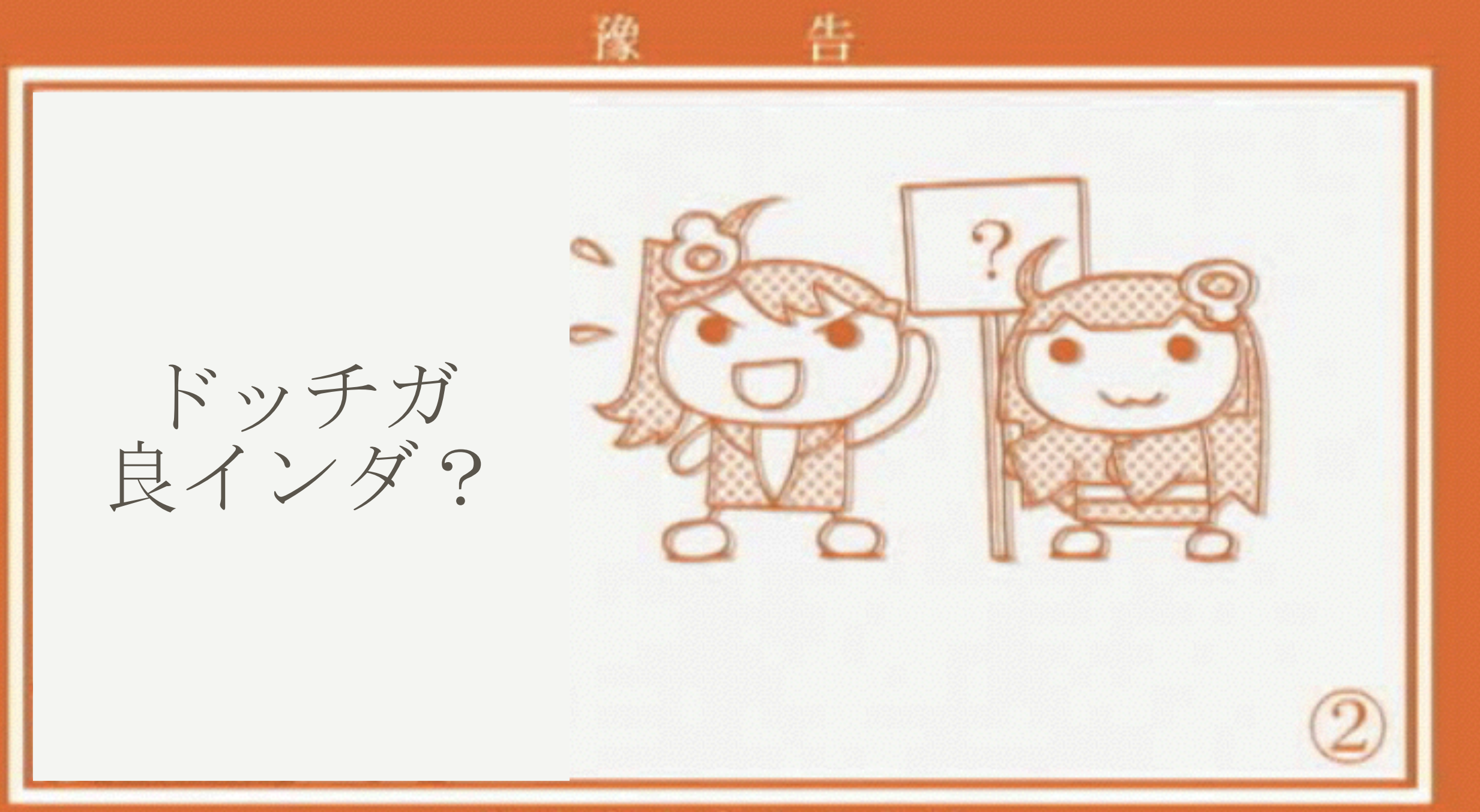

#### NISIOISIN

(C)西尾維新/講談社・アニブレックス・シャフト

# \* どちらかが全てにおいて優れている わけではない

# \* ただ、最近はGitが流行っている

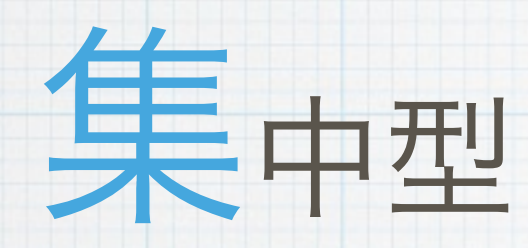

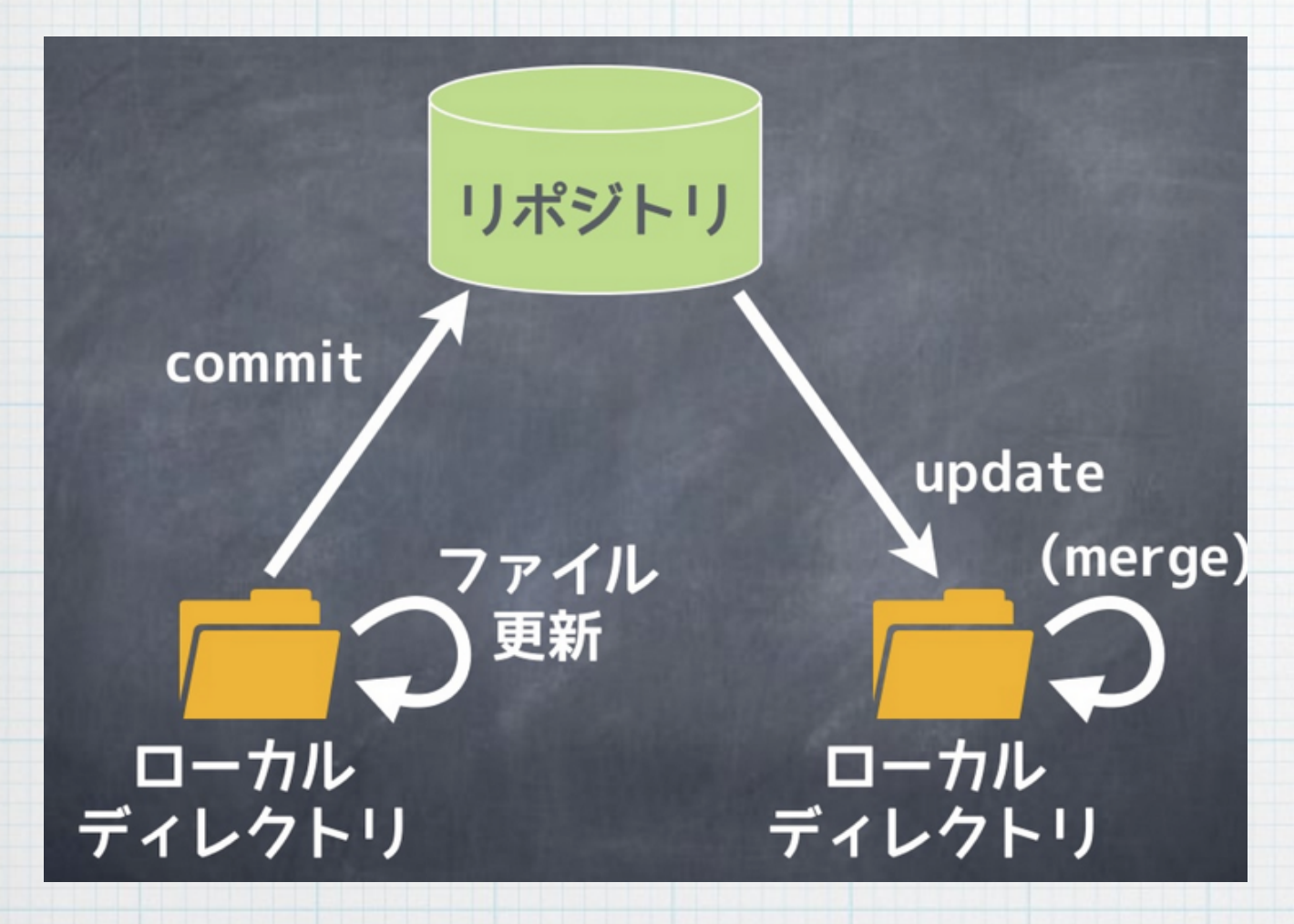

commit= 共有リポジトリ更新 一度コミットすると、 取り消しが不可能 commit, update/t オンライン必須

http://www.slideshare.net/matsukaz/git-17499005

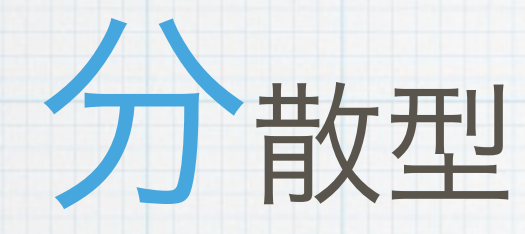

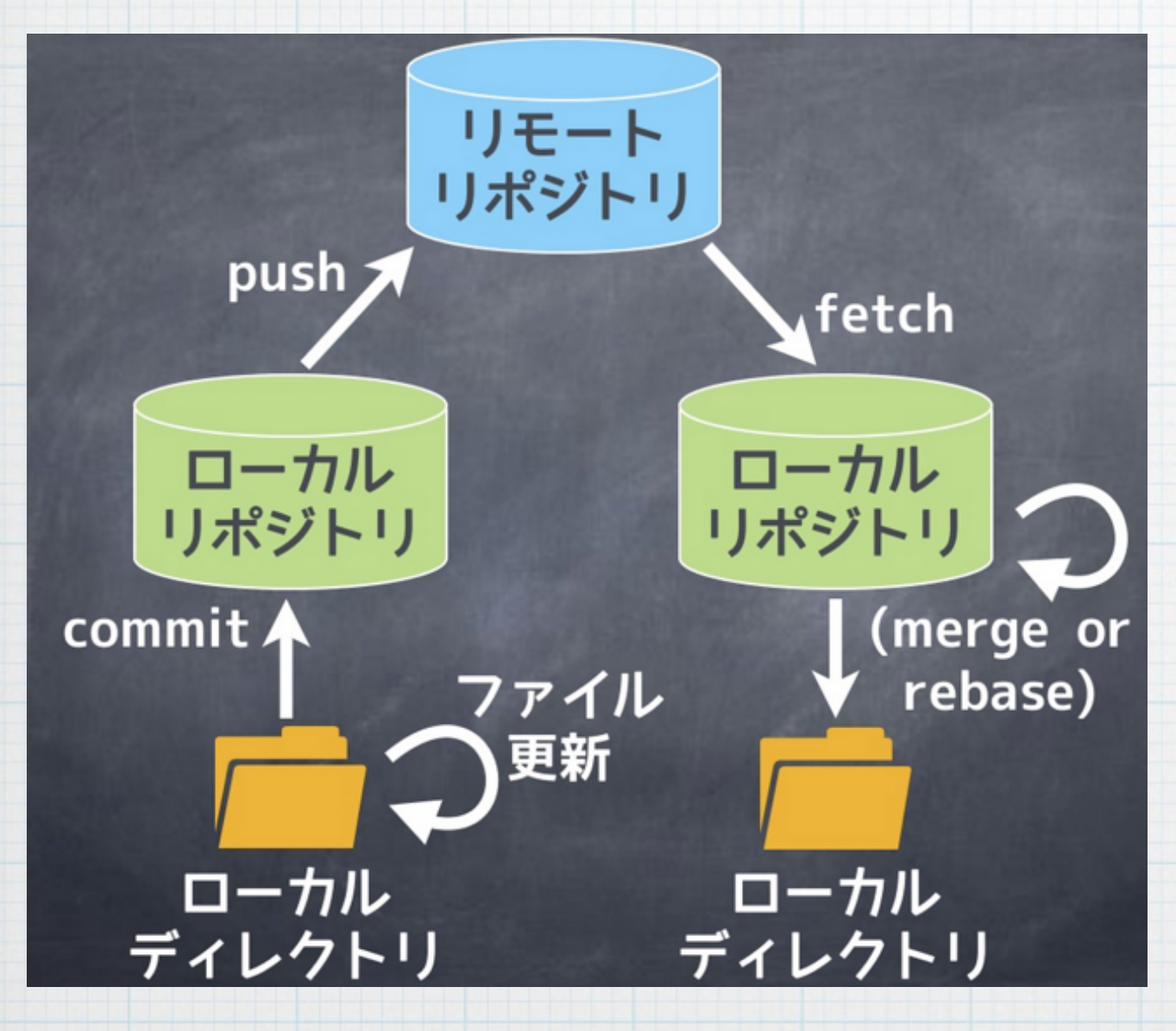

commit= ローカルリポジトリ更新 黒歴史の隠蔽が可能 基本的には オフラインで動作可能

http://www.slideshare.net/matsukaz/git-17499005

"新しい用語が次々と出てきて 混乱してきましたか?"

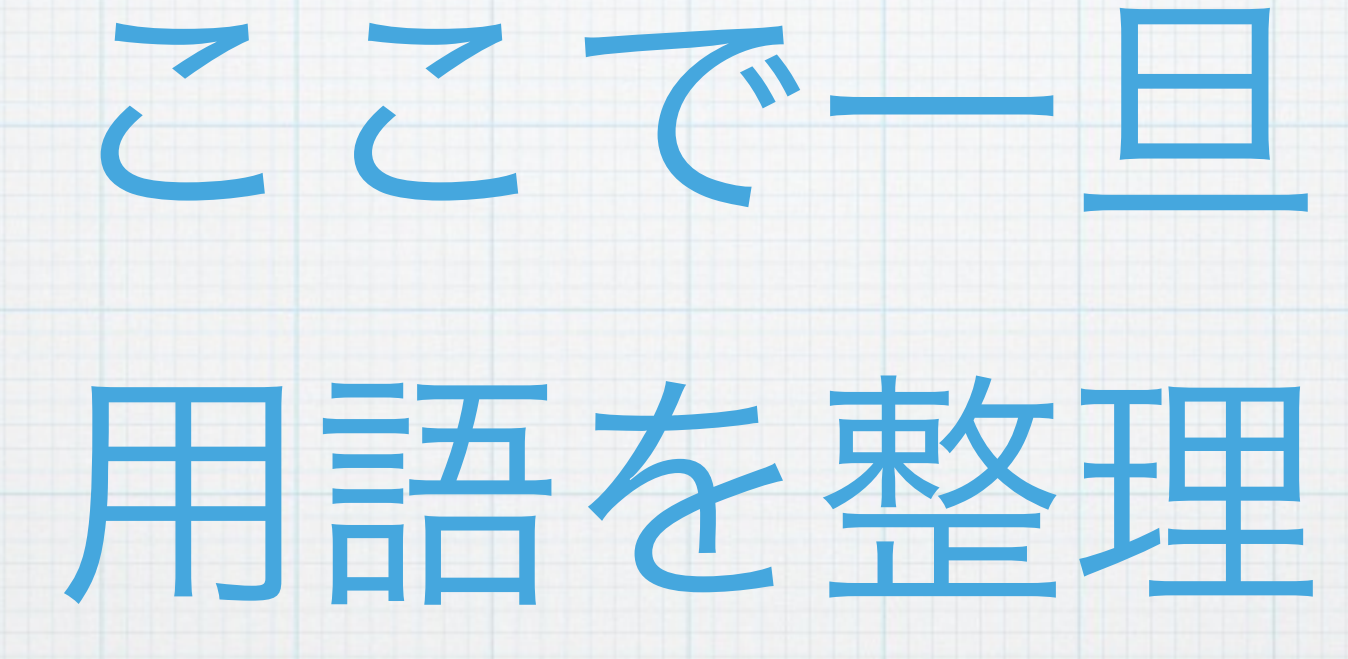

# 重要用語一覧

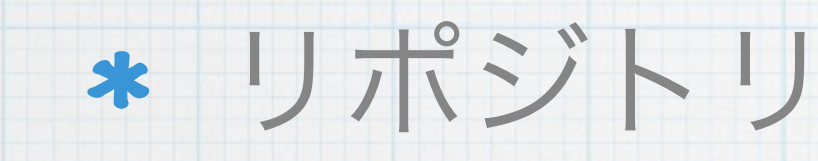

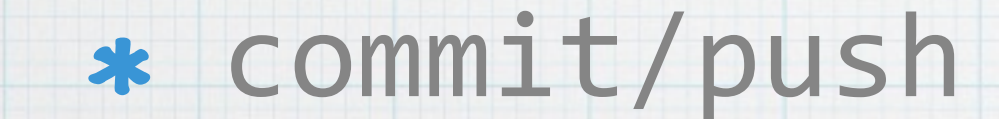

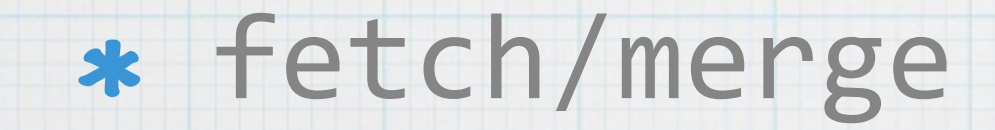

リポジトリ

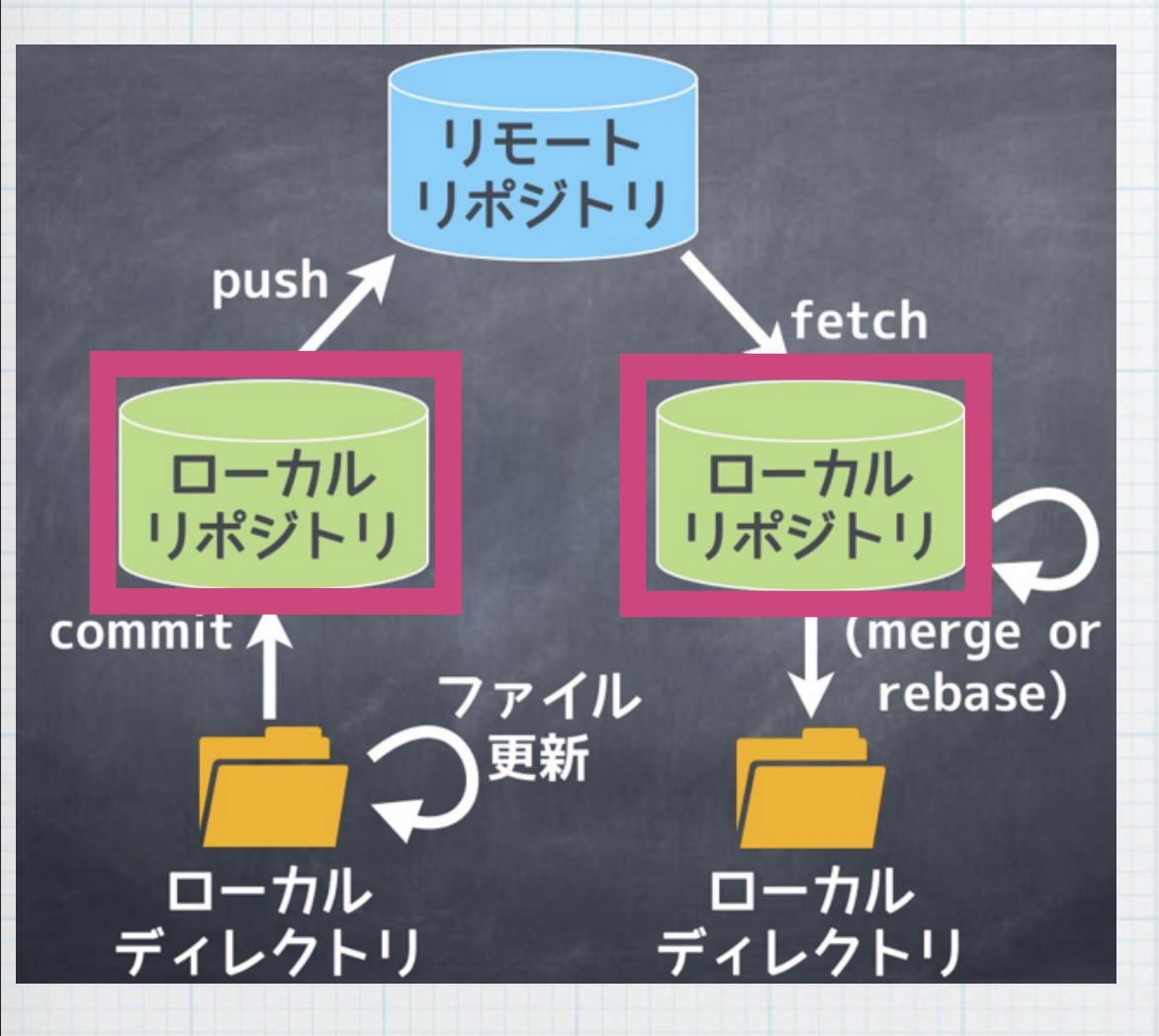

# \* Gitが管理する履歴情報 \* 履歴そのものと考えてOK

http://www.slideshare.net/matsukaz/git-17499005
## Commit

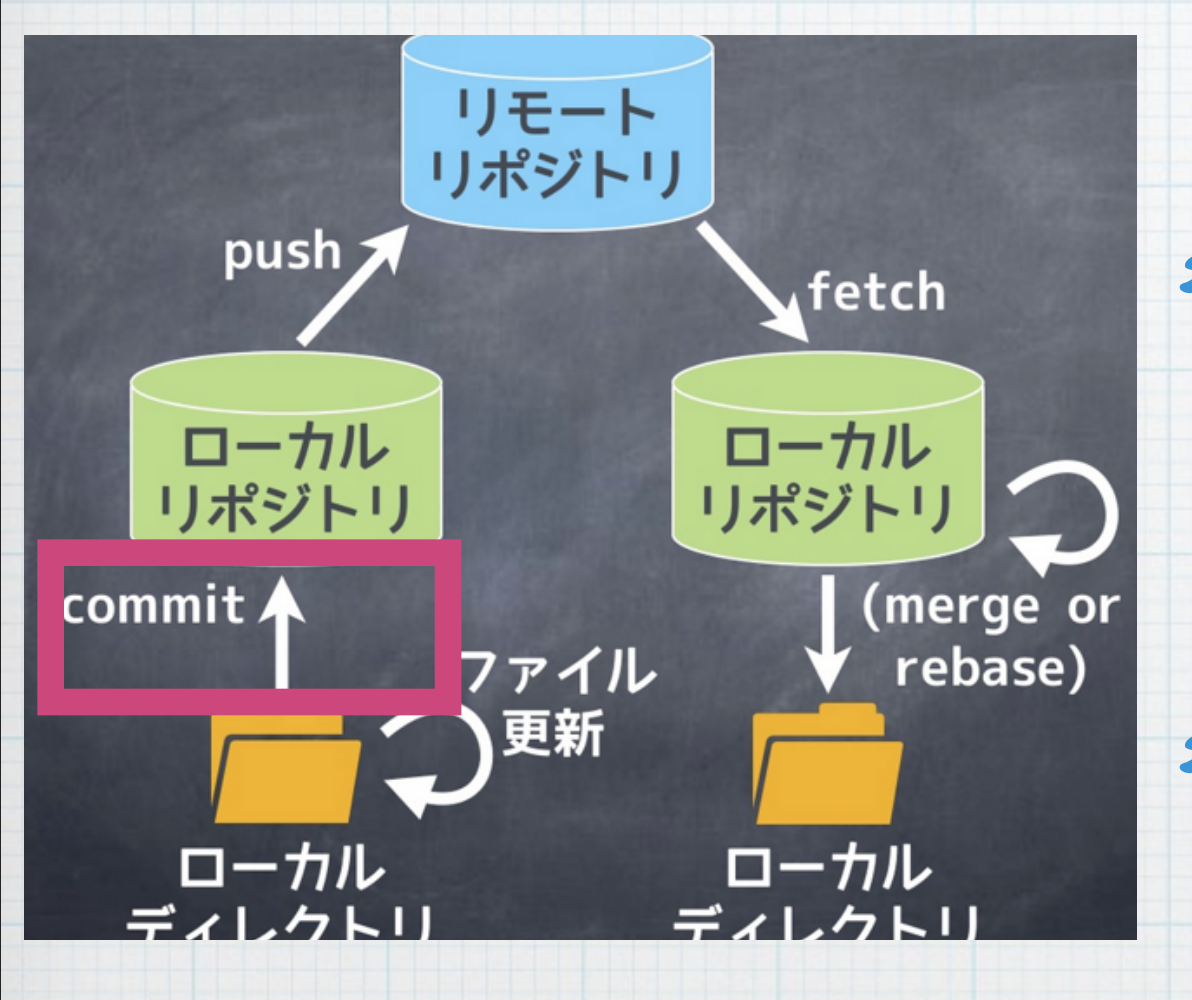

\* ファイルの変更をローカ ルリポジトリに記録

\* あくまでローカルに記録

## Push

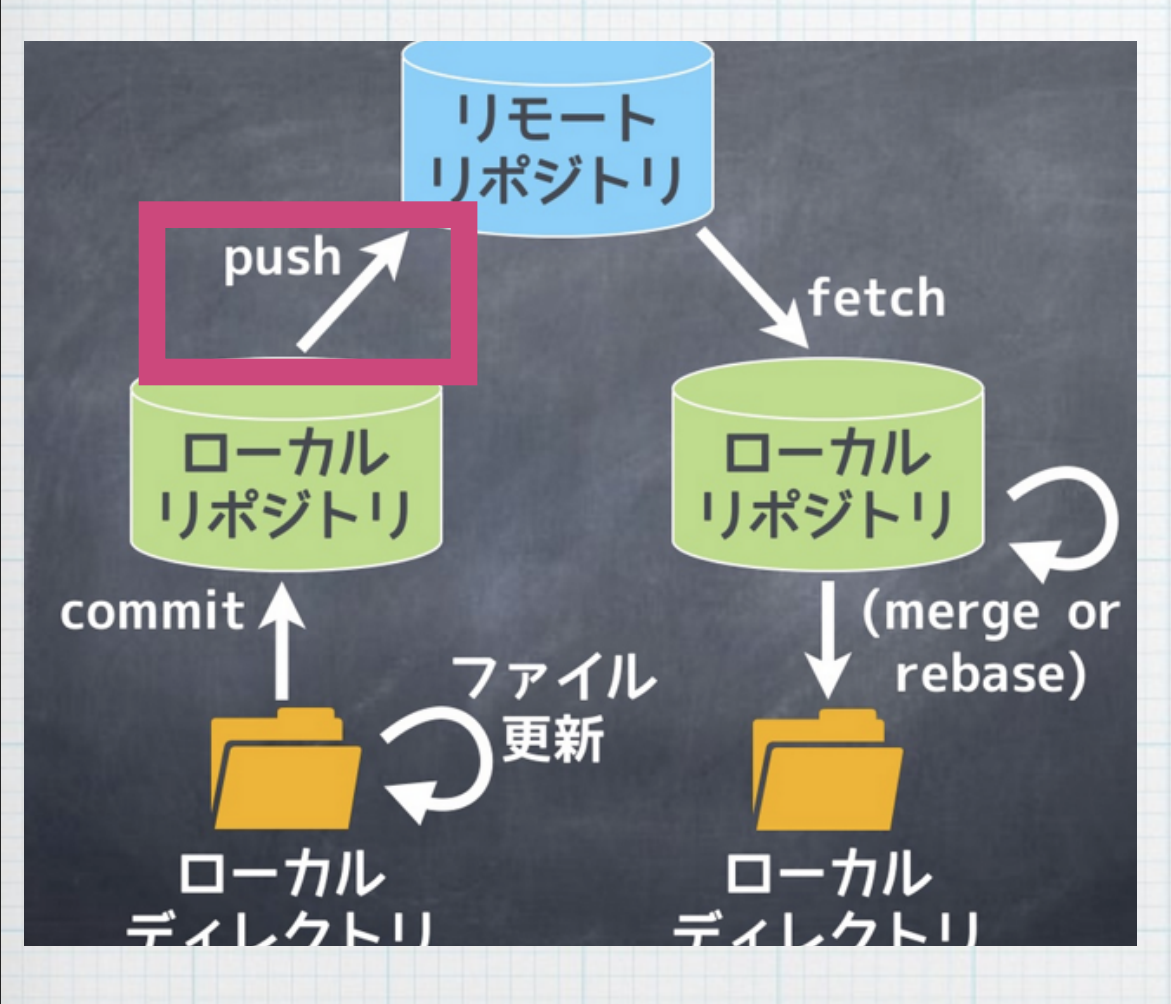

\* ローカルの変更をリモー

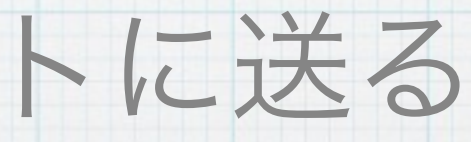

## Fetch

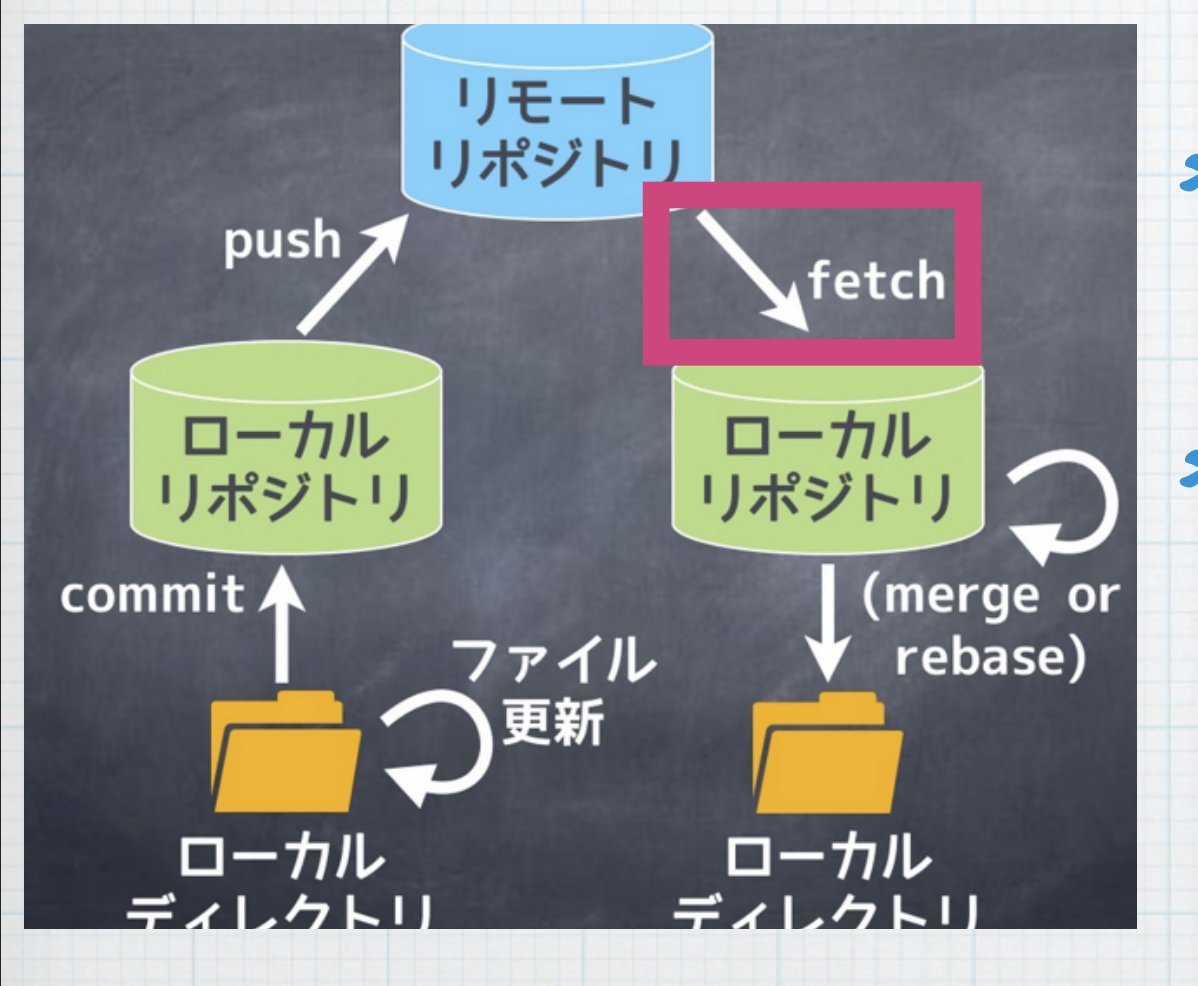

\* リモートの変更を取得 \* 取得するだけで、ローカ ルディレクトリには反映 させない

## Merge

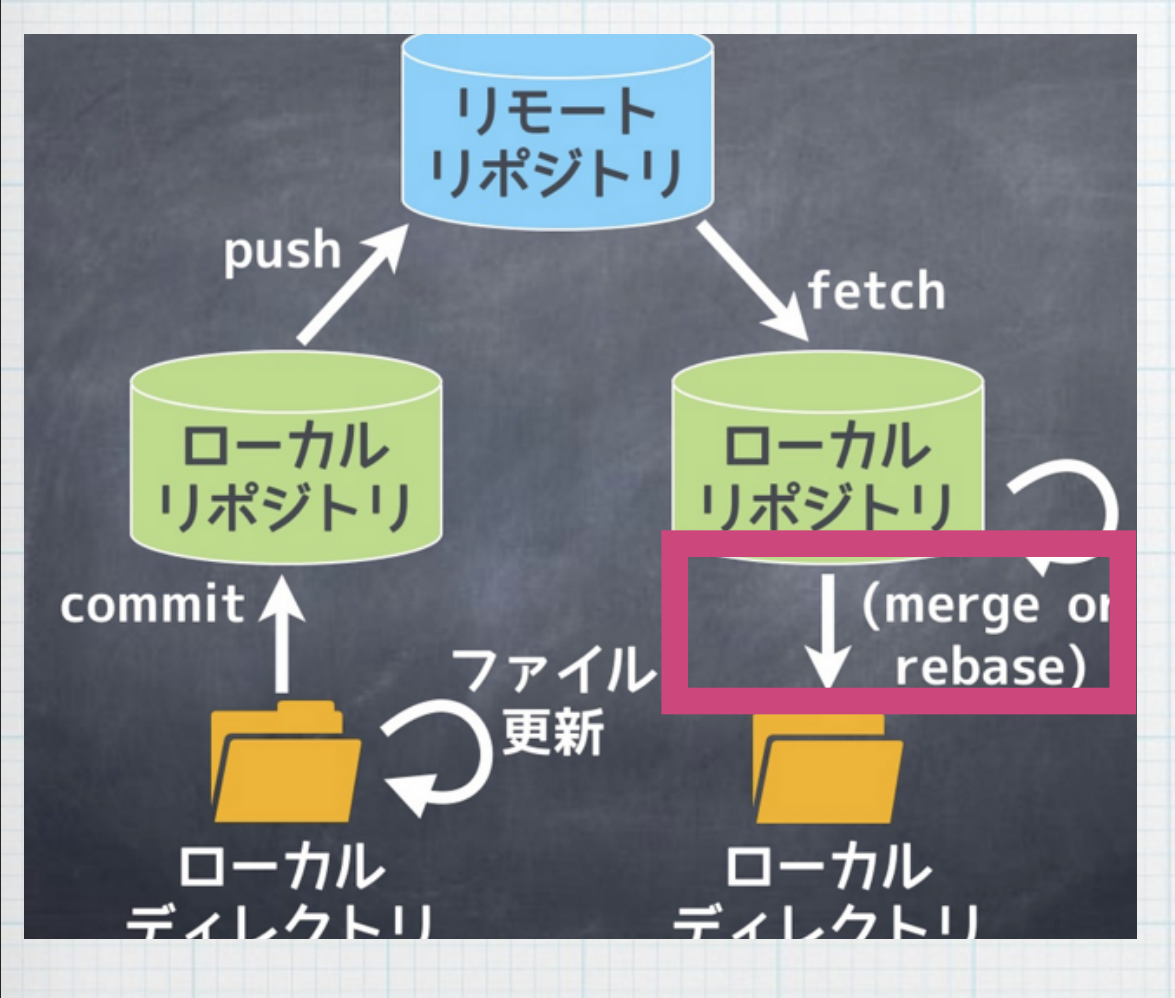

# \* リモートからfetchした 変更をローカルディレク トリに反映させる

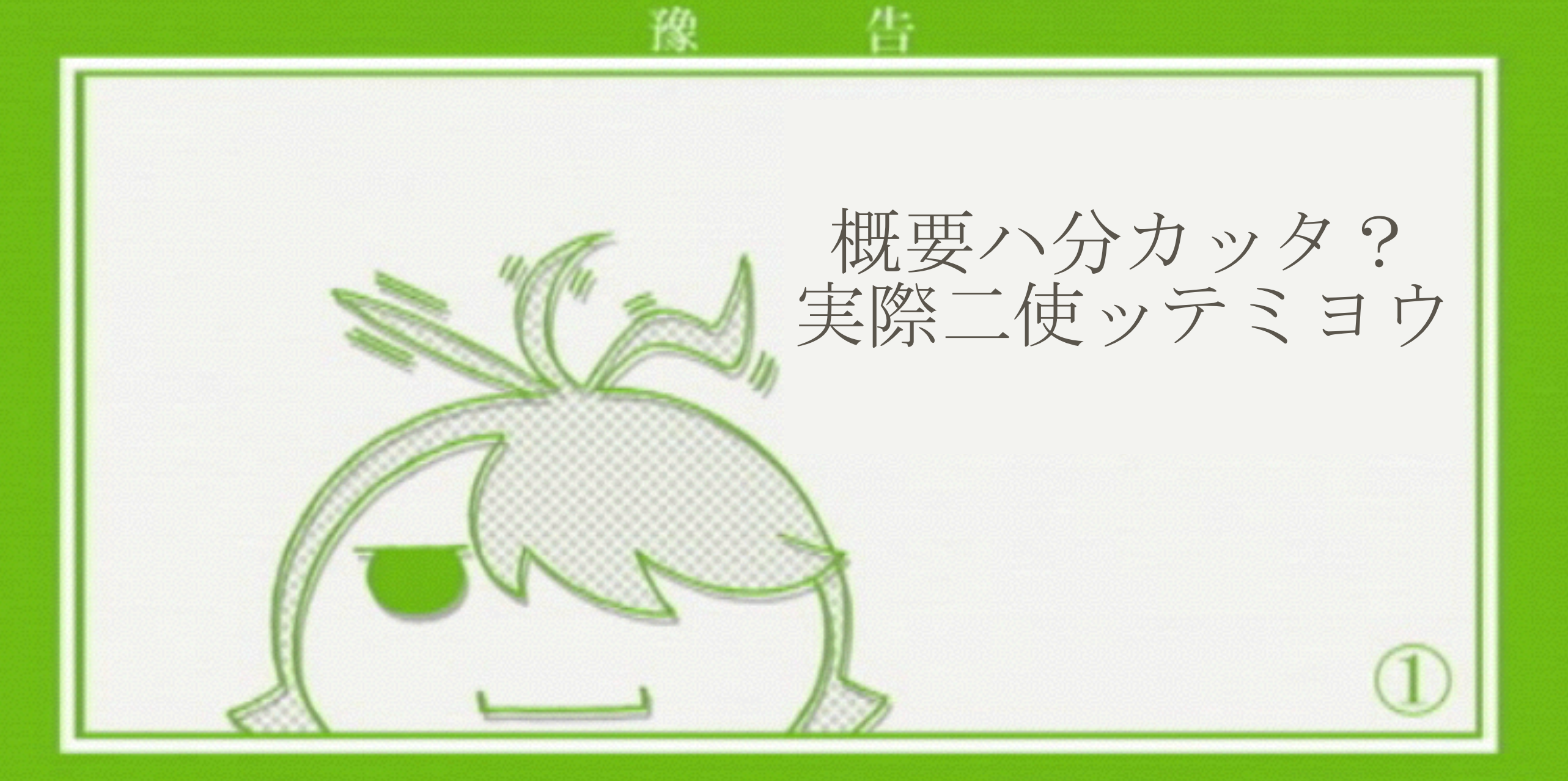

#### (C) 西尾維新/講談社・アニブレックス・シャフト

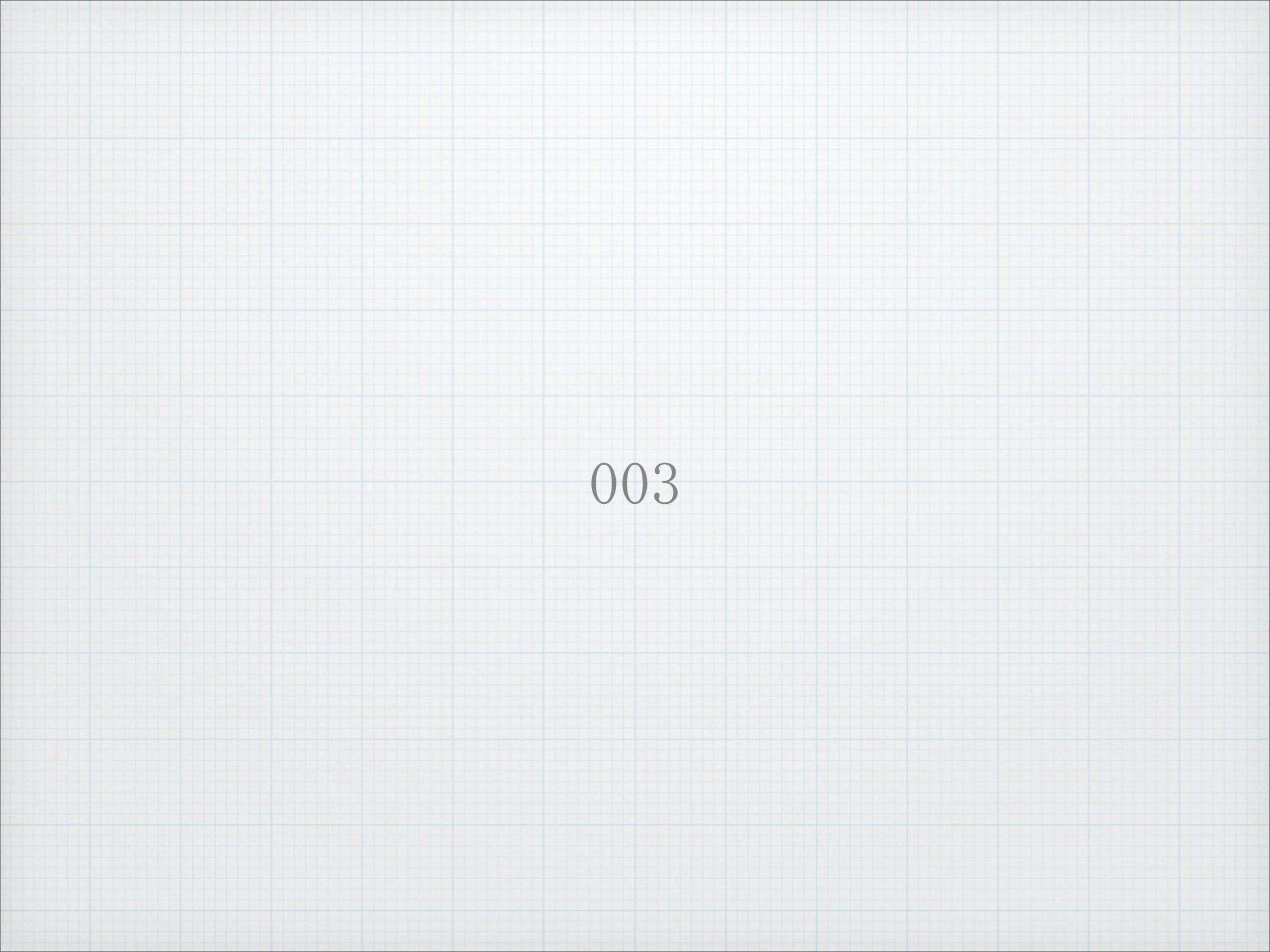

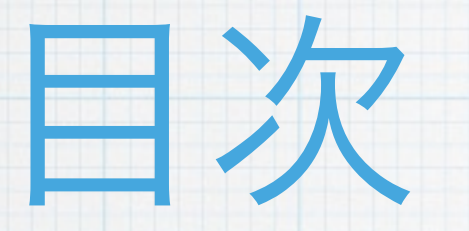

### \* バージョン管理

- \* Git \* 環境構築
- \*まずは、ローカルにて
- \* そして、リモートへ
- \* Tips

## Mac

### \* App StoreからXcodeをインストール

### \* Xcodeからコマンドラインツールを

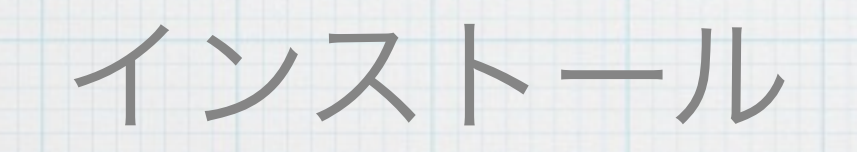

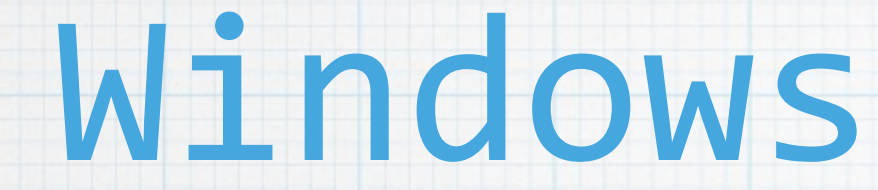

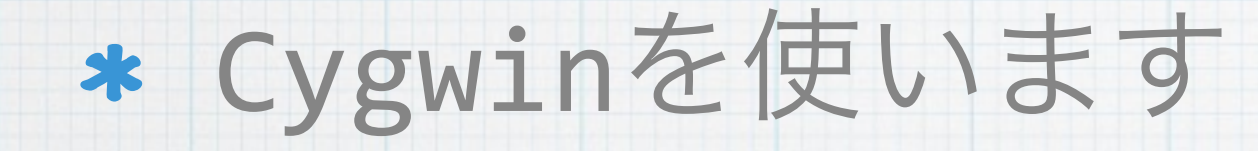

# \* 情科貸与PCであれば、既にCygwinで Gitが使えるはず

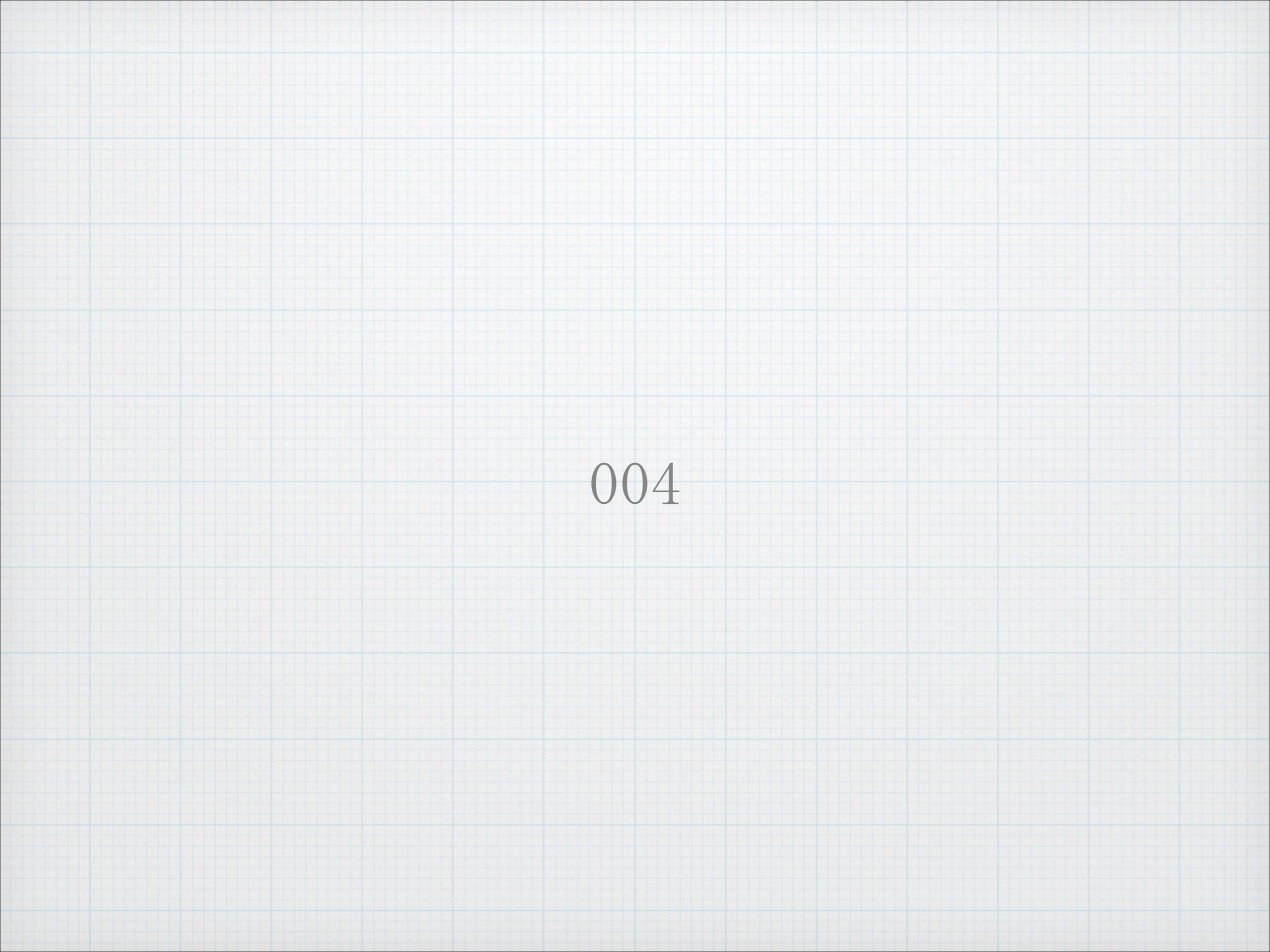

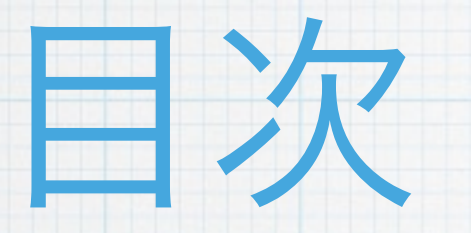

\* バージョン管理

\* Git \* 環境構築

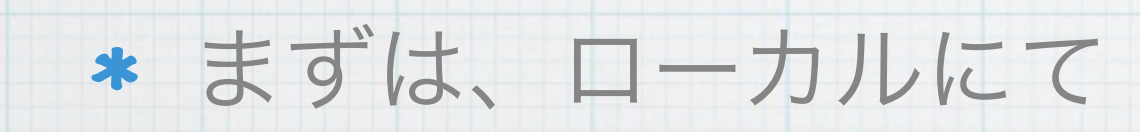

- \* そして、リモートへ
- \* Tips

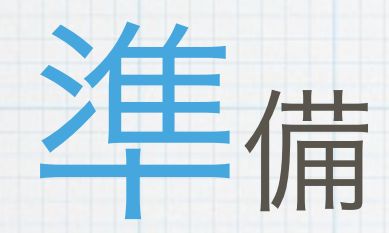

## \* バージョン管理の対象となるプロジェ クトを作り、リポジトリの初期化を 行います

### \* 今回は適当にディレクトリを作成

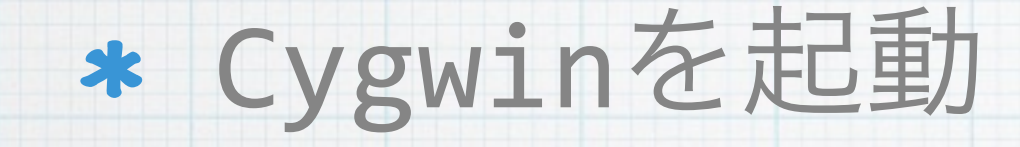

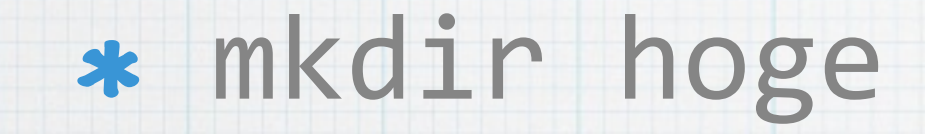

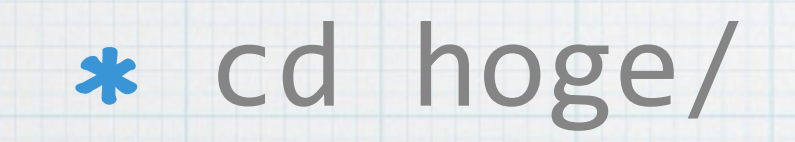

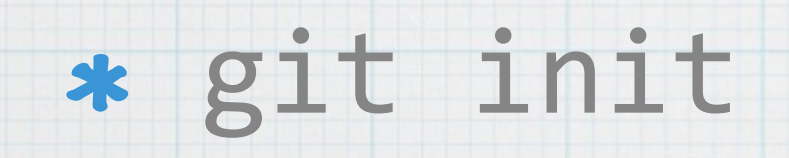

- ★ git config --global user.email "Githubに登 録したメールアドレス"
- \* git config --global user.name "自分の名前"

\* git config --global color.ui auto

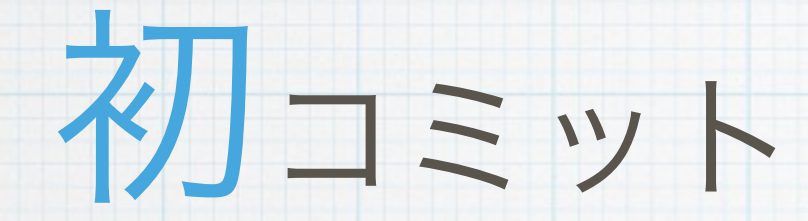

### \* touch hoge.txt

### \* git add .

### \* git commit -m "Initial commit"

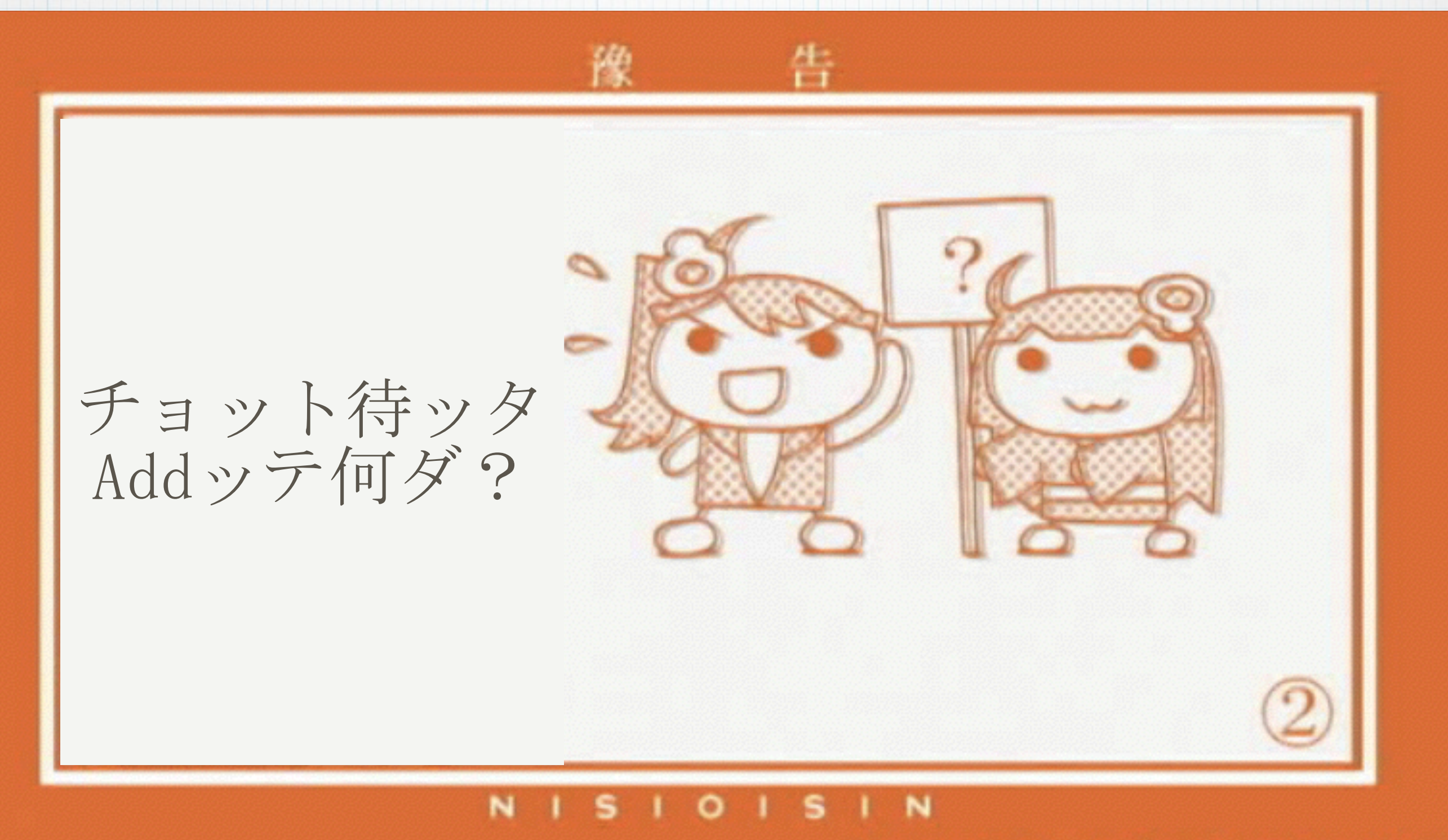

(C)西尾維新/講談社・アニブレックス・シャフト

## Commit/Add

\* ファイルを変更しただけでは、そのファイ ルはCommit対象とならない

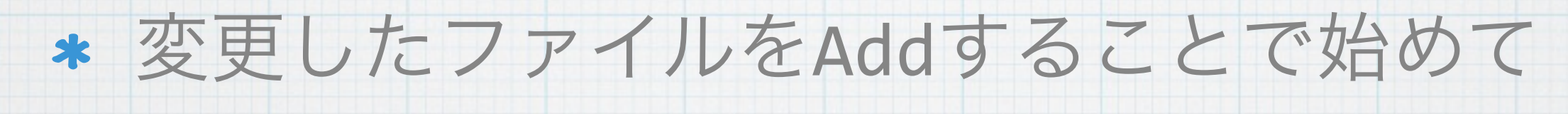

Commit対象となる

\* 「git add .」はカレントディレクトリの 全てのファイルをCommit対象にする

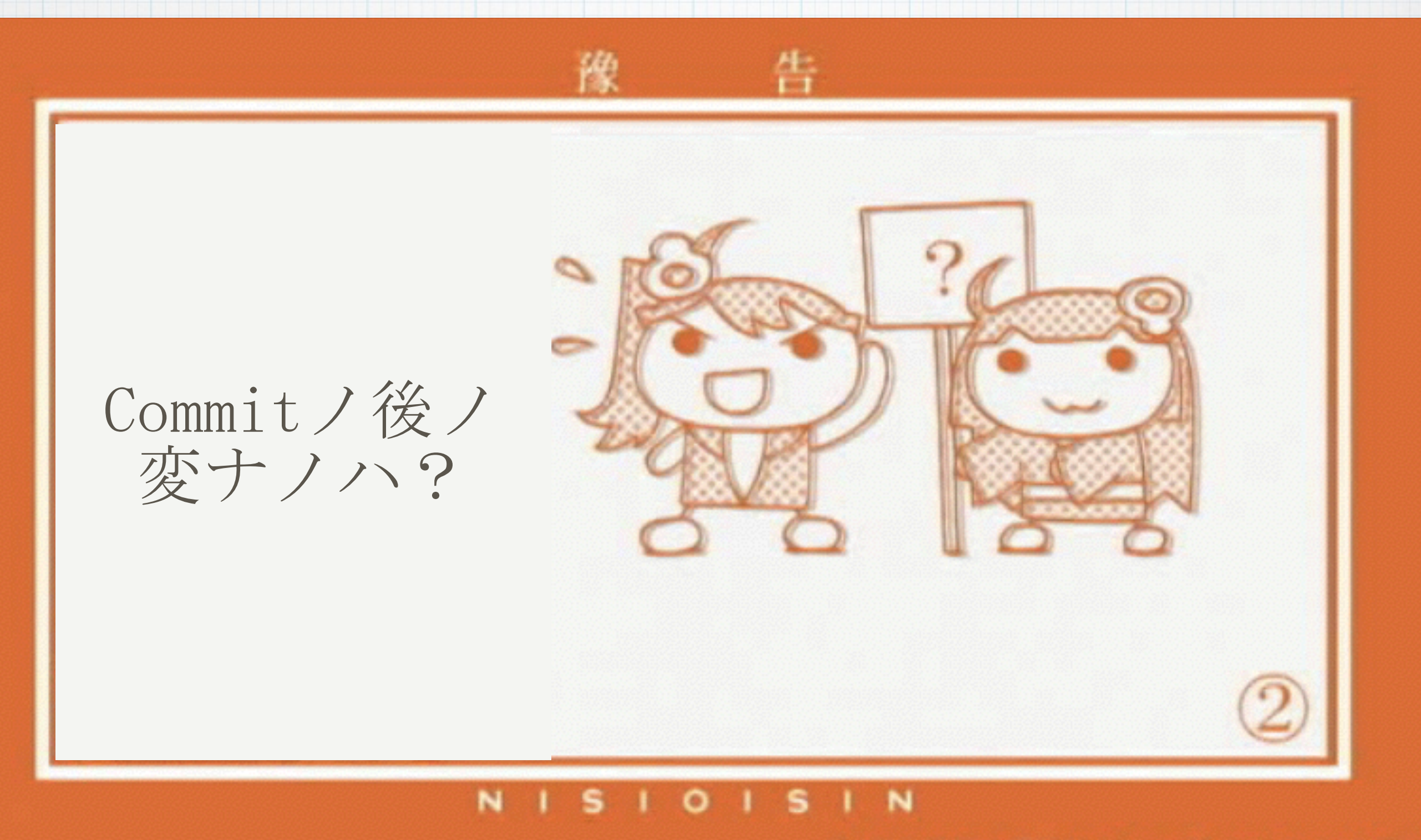

(C)西尾維新/講談社・アニブレックス・シャフト

ニットメッセージ \* コミット内容を要約したもの

\* 出来るだけ分かりやすく、簡潔に

### \* これがしっかり書けると格好いい

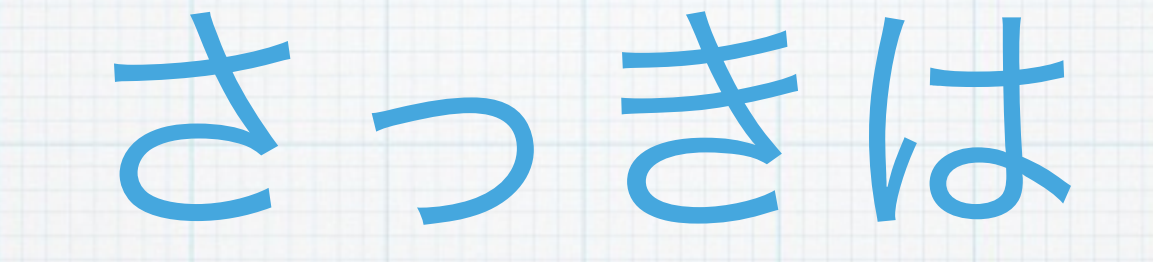

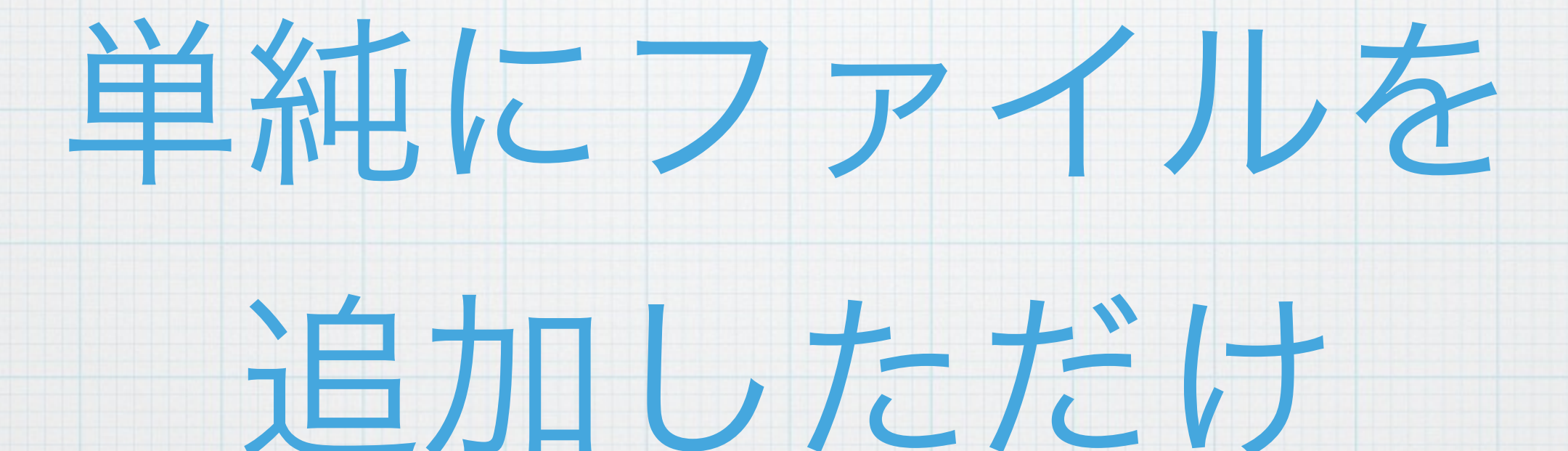

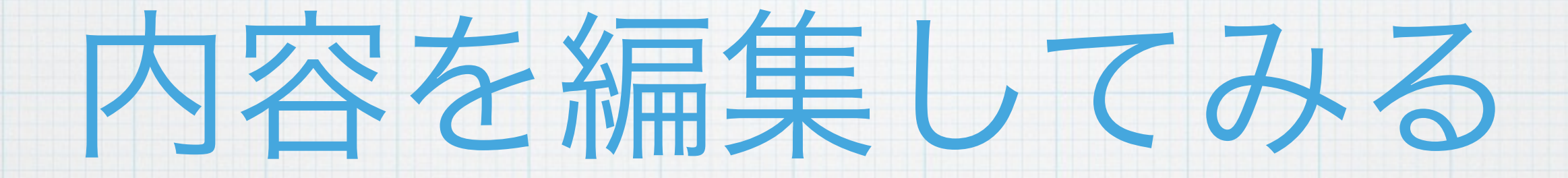

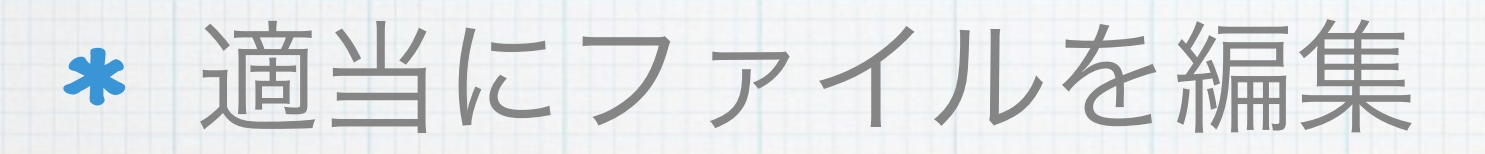

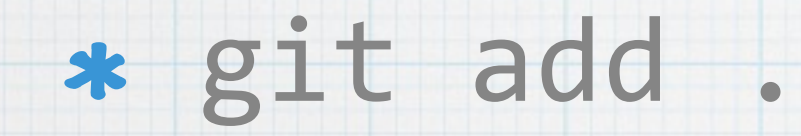

### \* git commit -m "Edit hoge.txt"

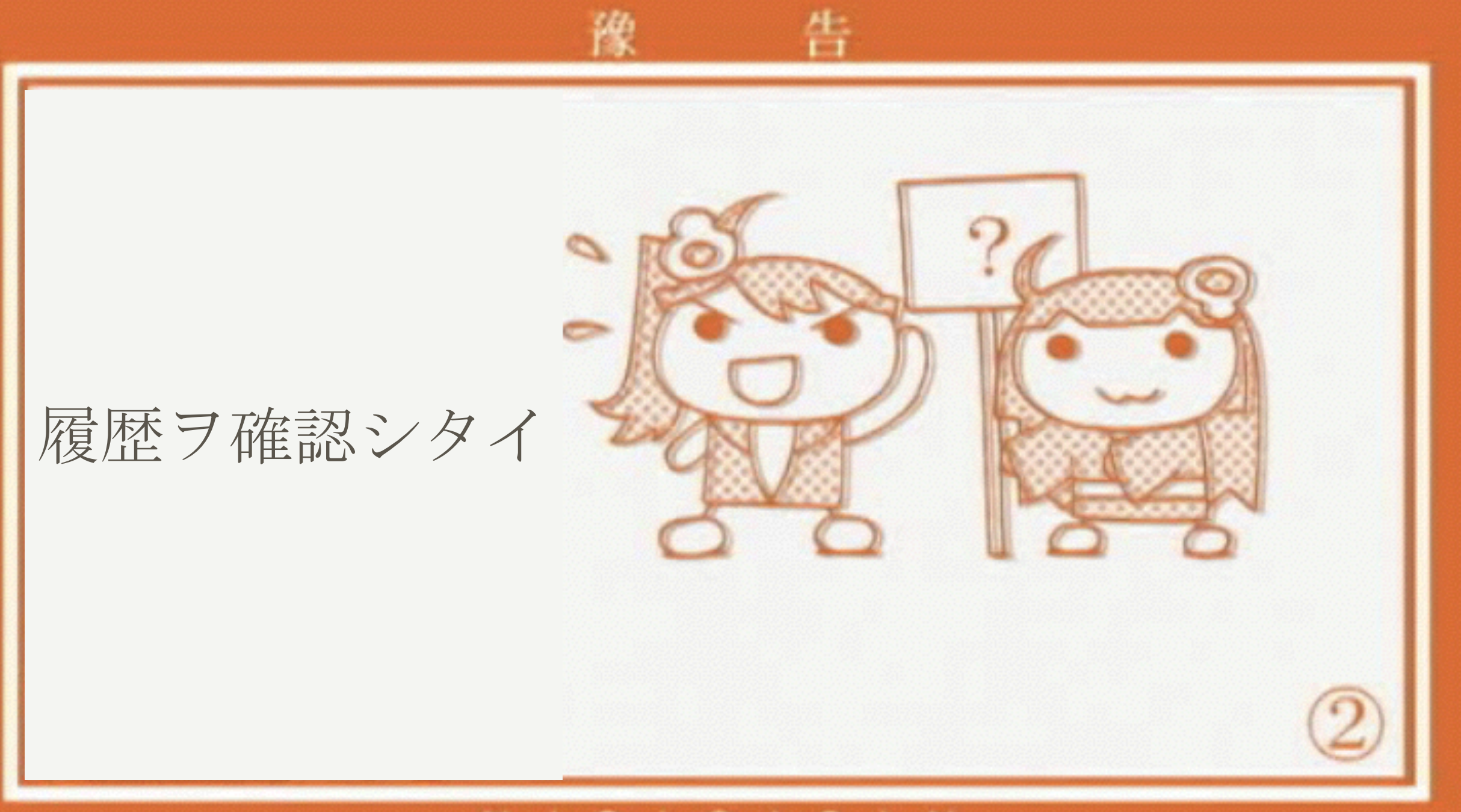

#### NISIOISIN

(C)西尾維新/講談社・アニブレックス・シャフト

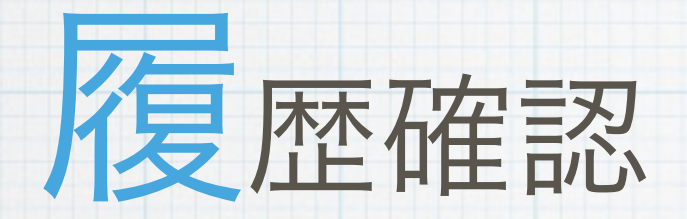

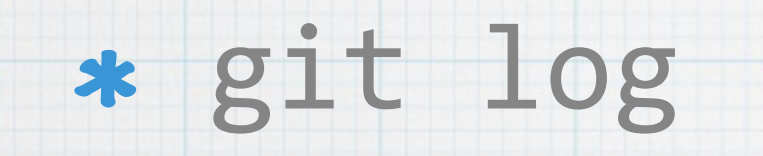

### \* これでコミット履歴を確認できます

# バージョン管理っぽい ことをしてみよう

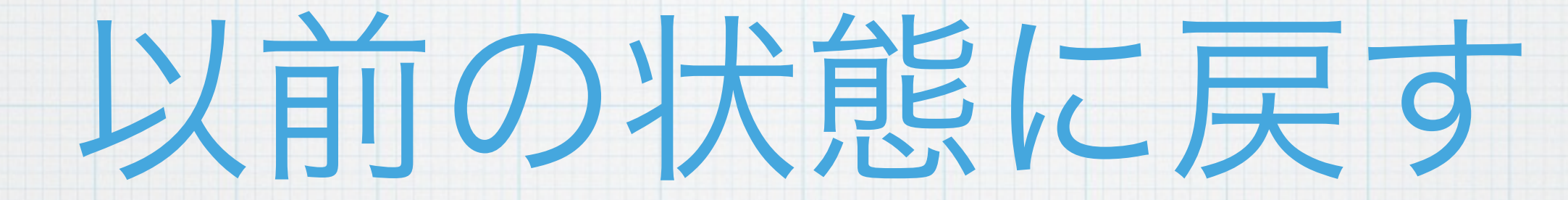

## \* 「git reset」というコマンドを使 います

## \* git logで戻りたいコミットのハッ シュをコピーします

### \* git reset コミットのハッシュ

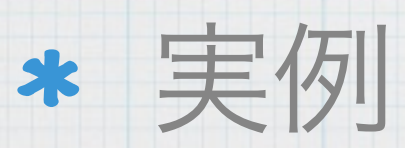

# 実はresetには

# 2種類あります

# Soft/Hardリセット

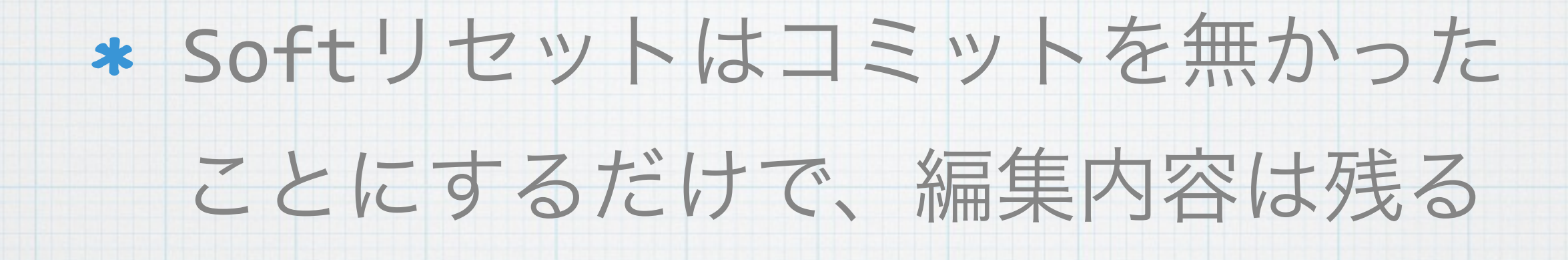

### \* Hardリセットはコミットを無かった

### ことにし、編集内容も消し去る

まあ、実はHardリセットしても復元出来るけどね… 黒歴史を完全に消し去ることは出来ないのです

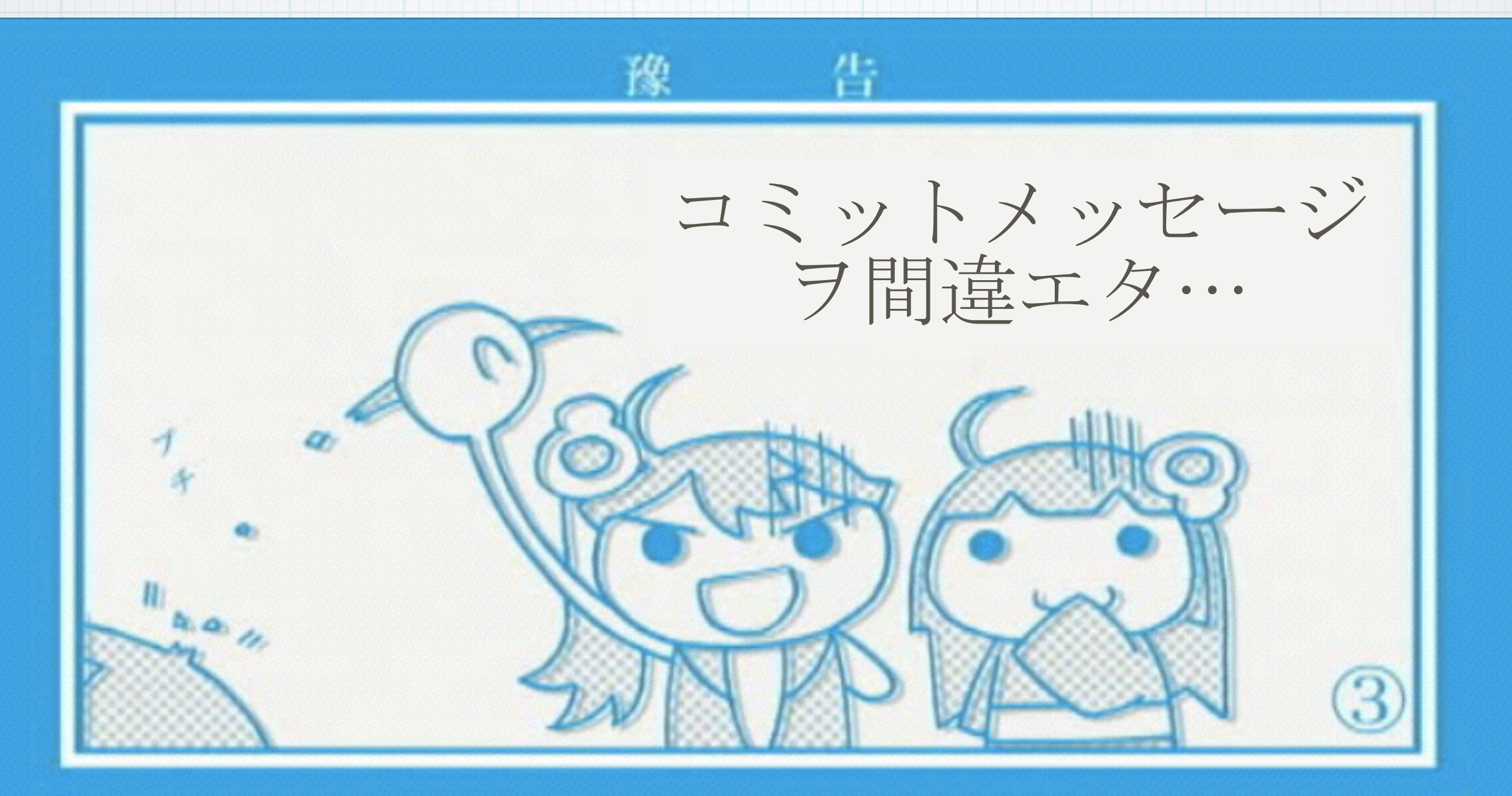

### (C) 西尾維新/講談社・アニブレックス・シャフト

### \* git commit --amend

\* コミットメッセージを修正

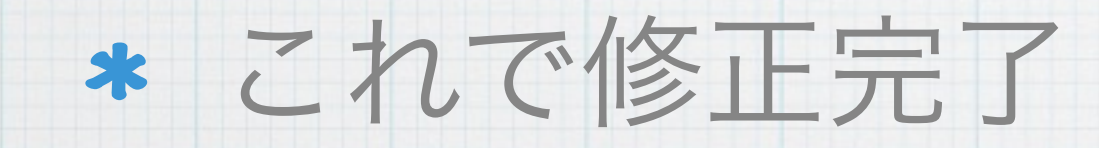

### "エディタから抜けられなくなった?"

### \* vi/vimはモードという概念を持つ

### \* a/i/o: 編集モード

### \* ESC: コマンドモード

## \* コマンドモードで「:wq」で終了

### \* Emacsにしたい人はconfigを編集

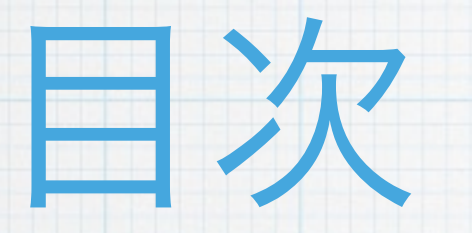

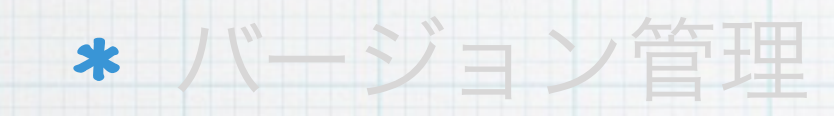

- \* Git
- \* 環境構築

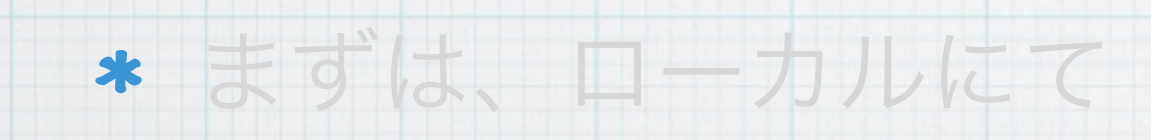

\* そして、リモートへ

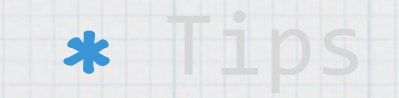

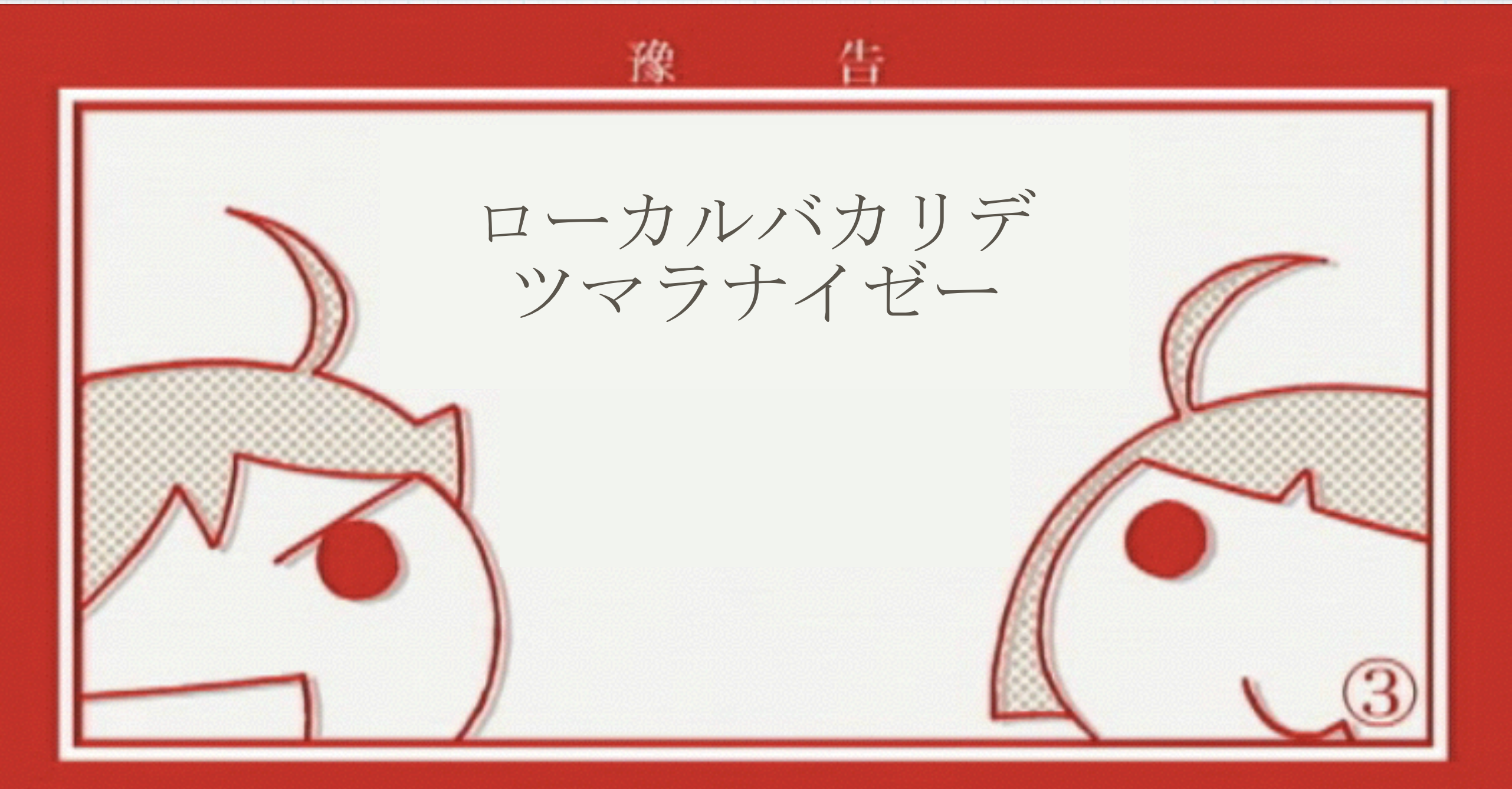

#### (C) 西尾維新/講談社・アニプレックス・シャフト

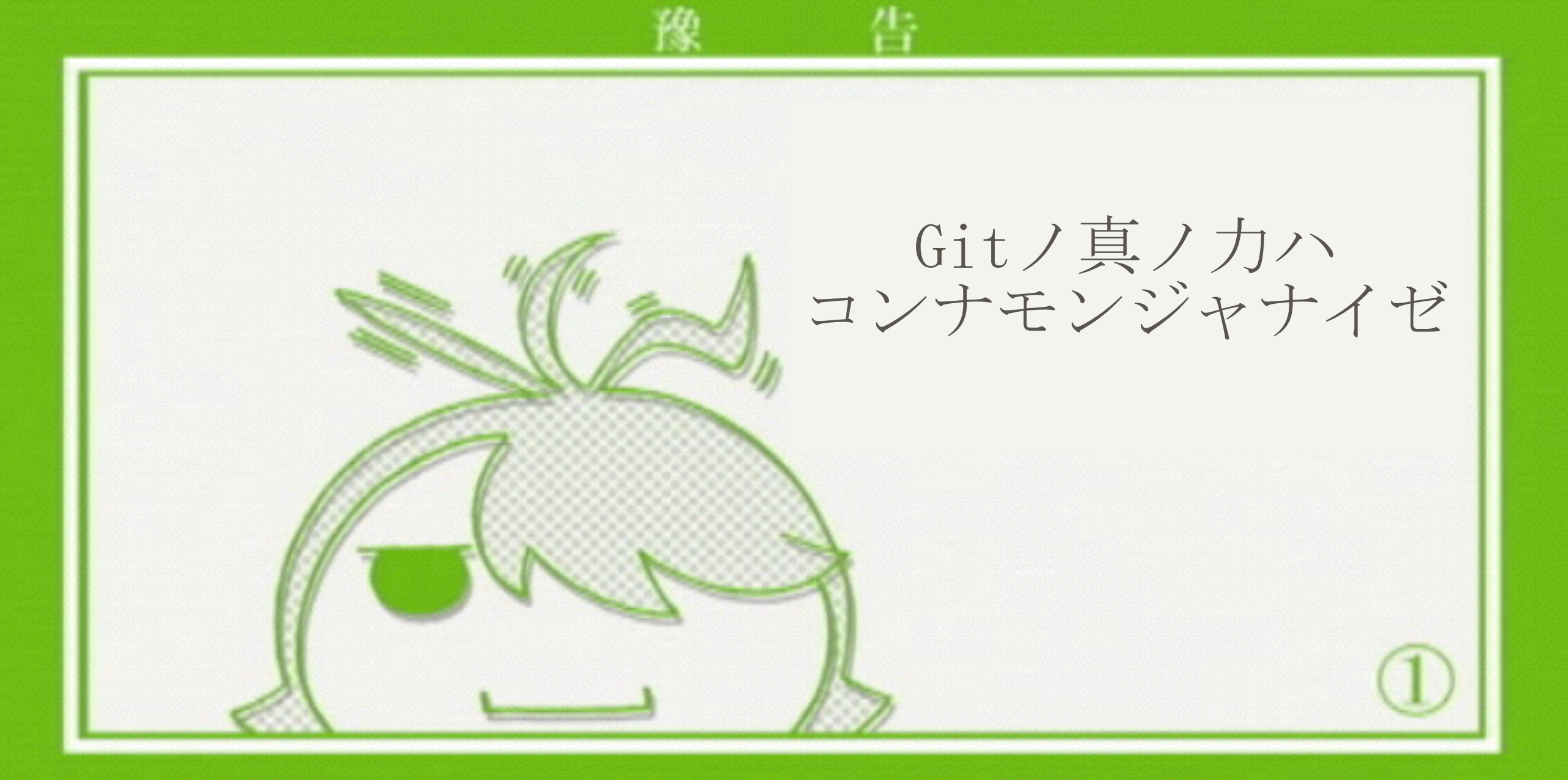

#### (C) 西尾維新/講談社・アニブレックス・シャフト
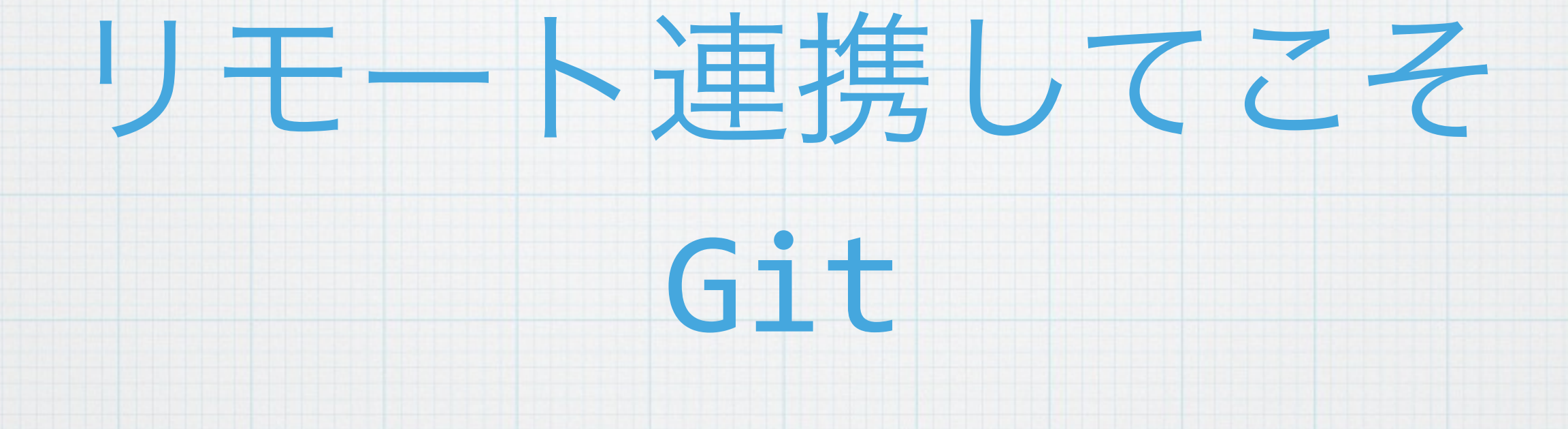

## Github

\* Gitリポジトリのホスティングサービス

\* ソーシャルコーディング

#### \* 他には、Bitbucket, Backlogなど

#### \* まずは、アカウントを取得しましょう

### Clone

## \* リモートリポジトリをコピーして、 ローカルに保存すること

#### \* git clone git@github.com:autohn/ GitExercise.git

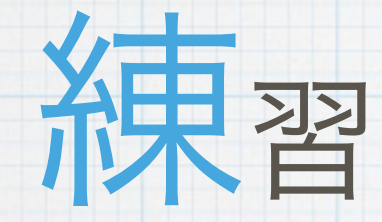

## \* 自分の名前を付けたファイルを作成 し、適当に編集し、コミットしてく

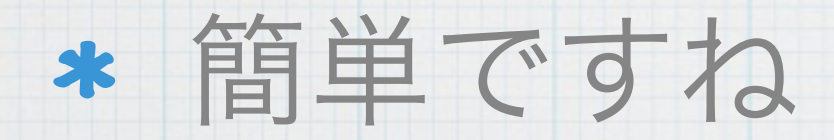

ださい

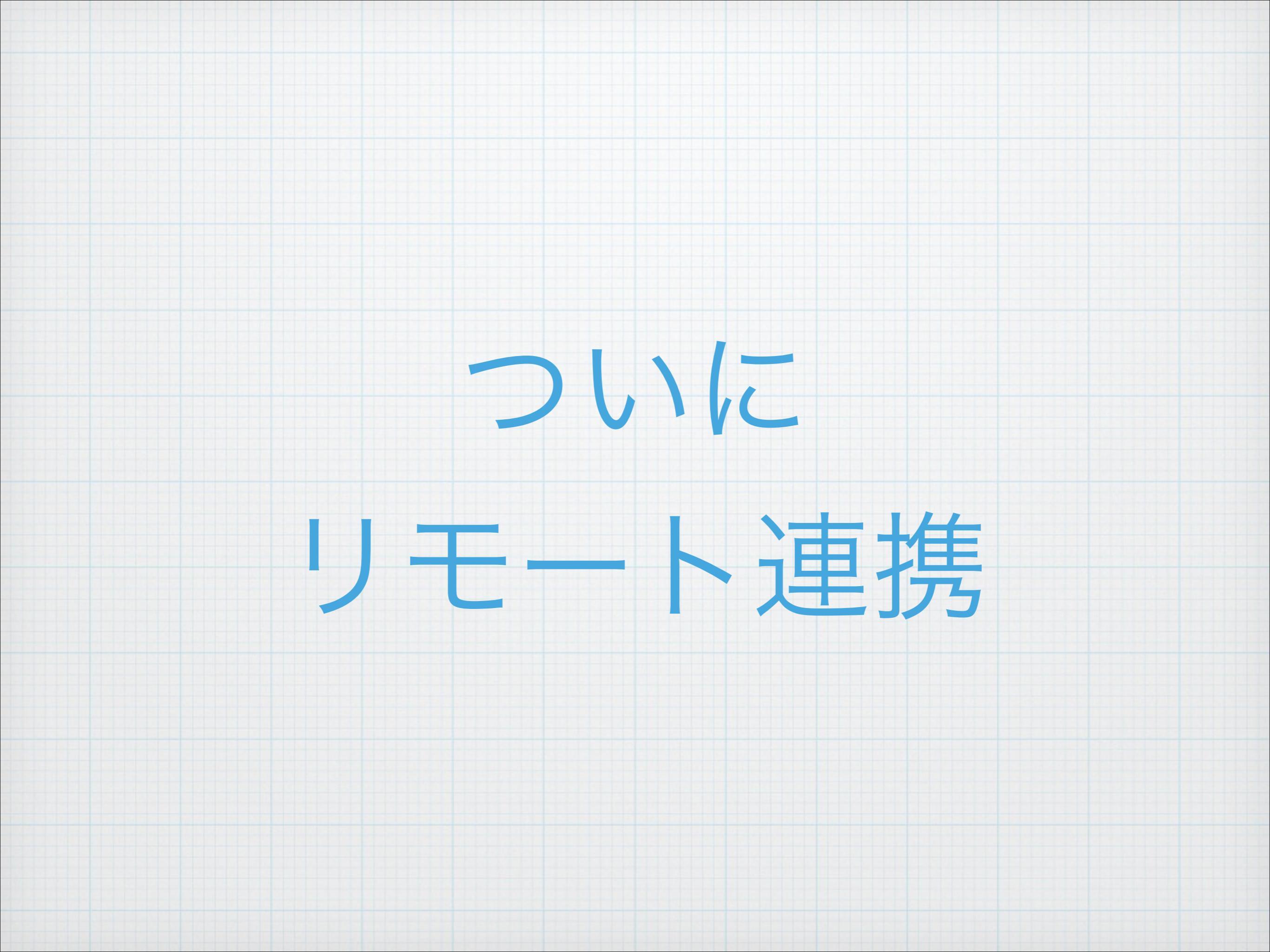

#### \* git push origin master

## \* 上記のコマンドは、リモートの originリポジトリのmasterブランチ に自分の変更を送るという意味

## 先のコマンドで リモートリポジトリに 皆さんの変更が反映されました

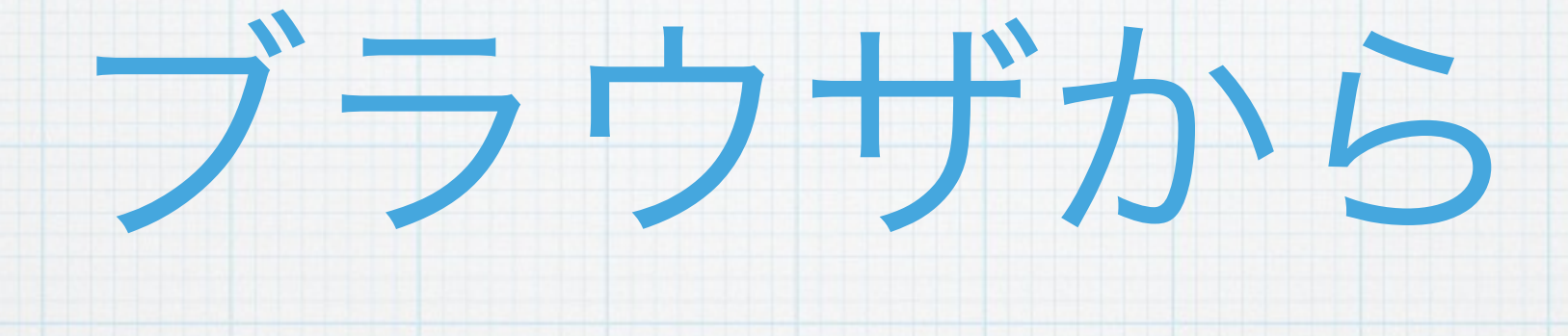

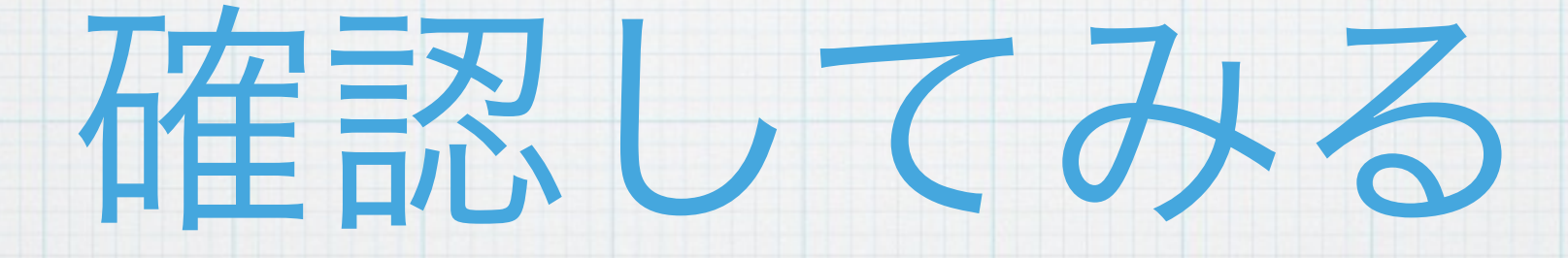

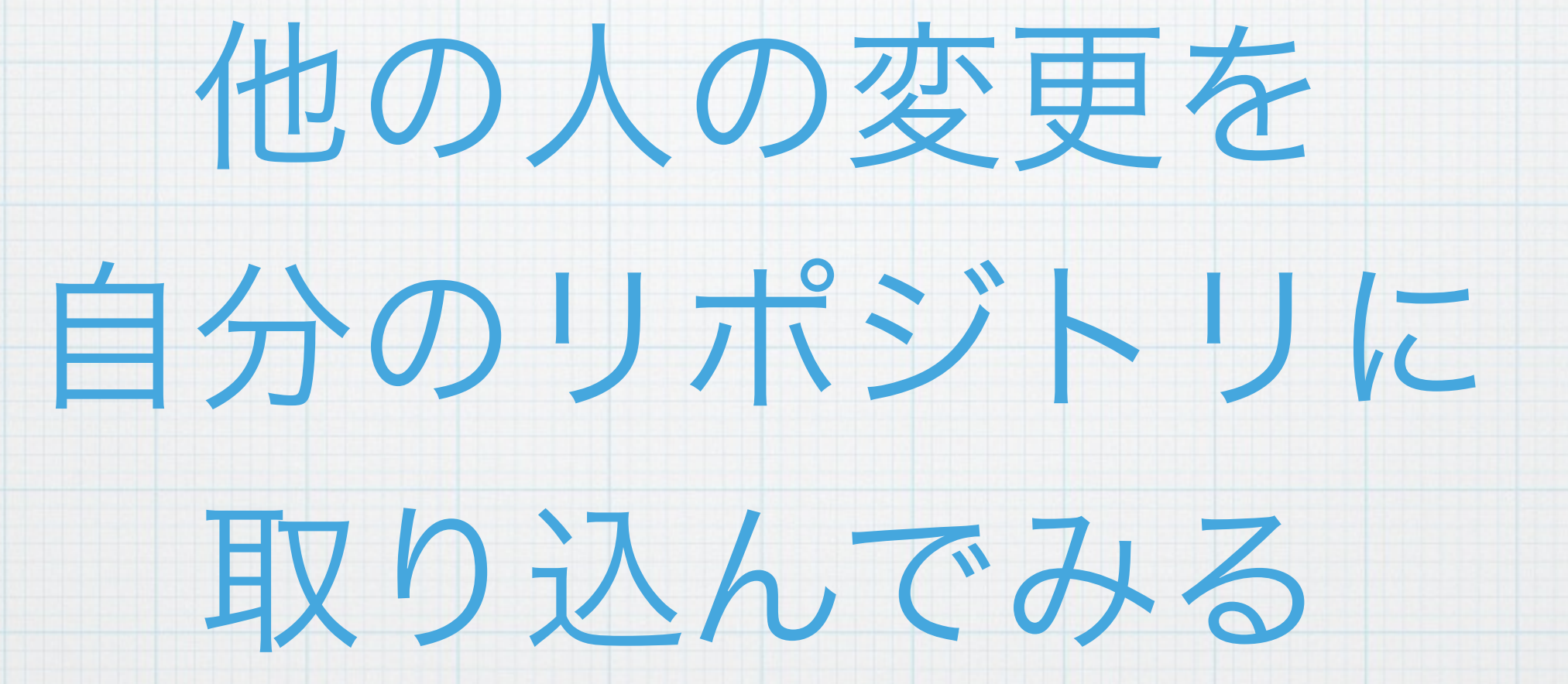

#### \* git fetch

#### \* git merge origin/master

# \* まずは、リモートの変更をfetch、 次に取得した変更をローカルに

\* さっき説明した手順です

mergeします

## \* 実は、fetchとmergeを同時に行なっ てくれる便利なコマンドがあります

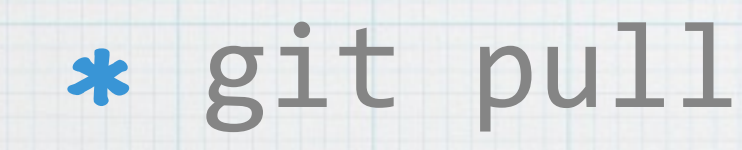

先のコマンドで 他の人の変更が 自分のリポジトリに 取り込まれたはず

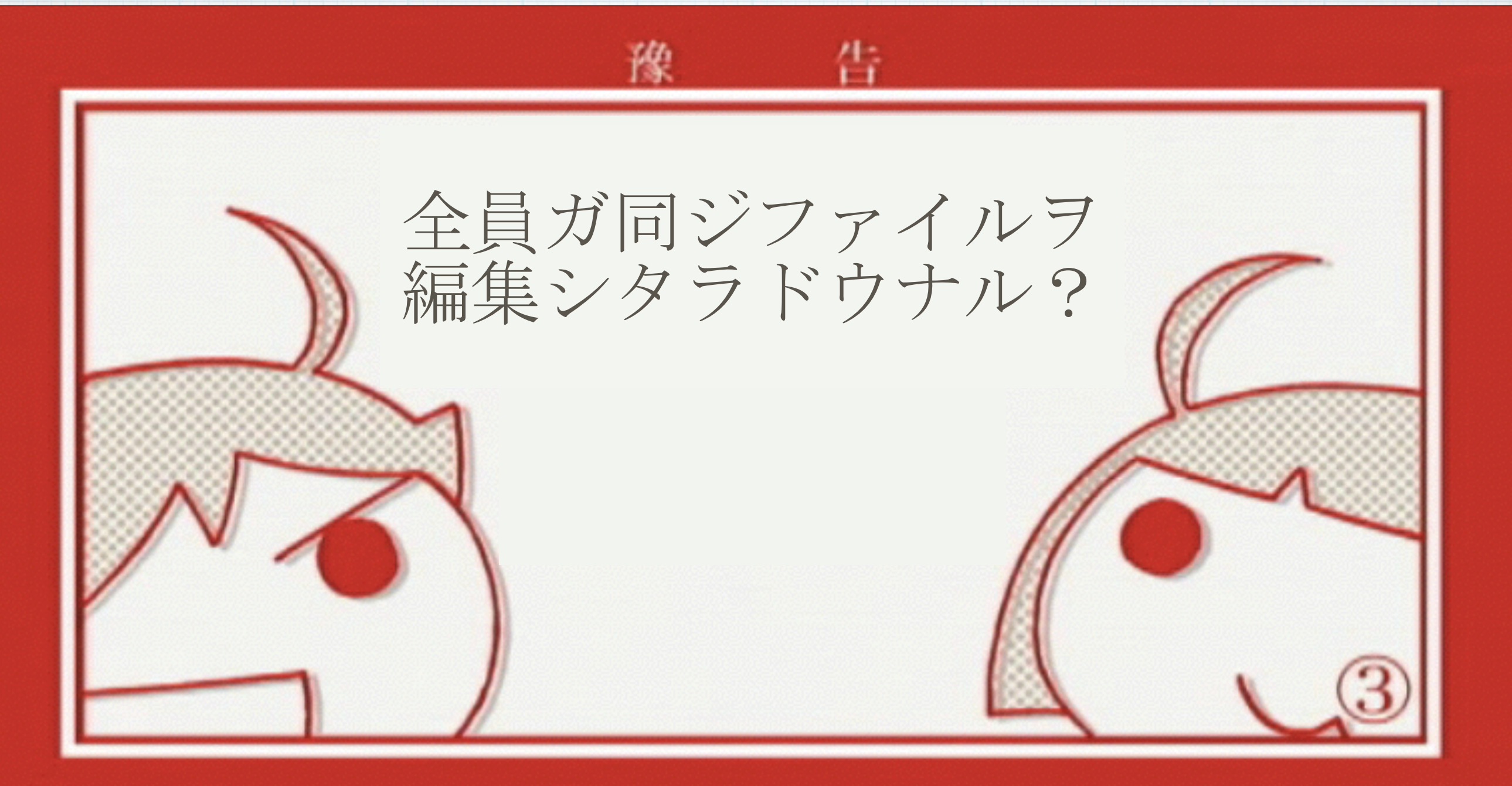

#### (C) 西尾維新/講談社・アニブレックス・シャフト

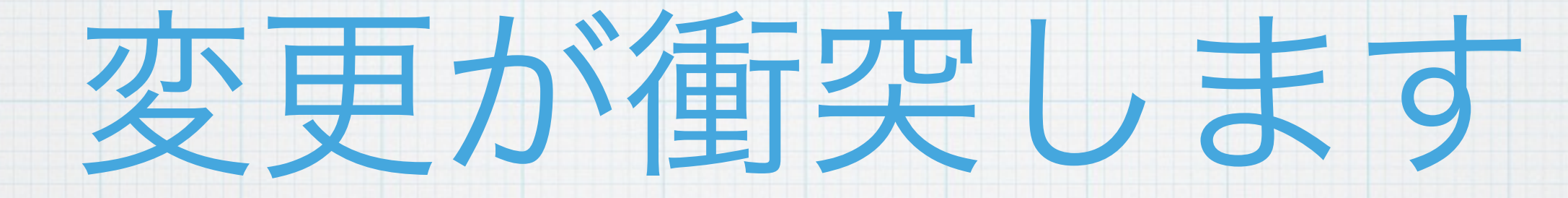

\_ンフリクト(変更の衝突)

\* gitはファイルをロックしません

\* 集中型では、厳格にロックするものもある?

\* コンフリクトはあんまり起こらないだろうというスタンス

\* コンフリクトしたら手動で修正

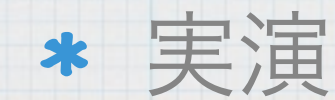

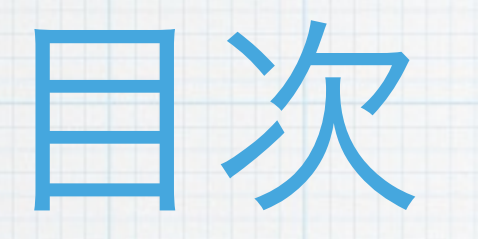

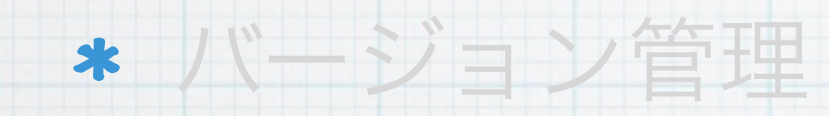

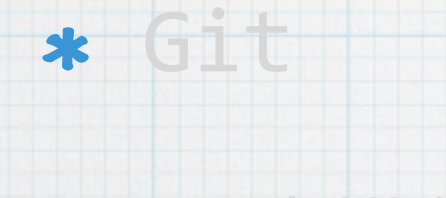

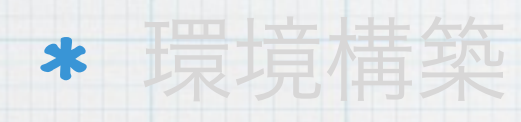

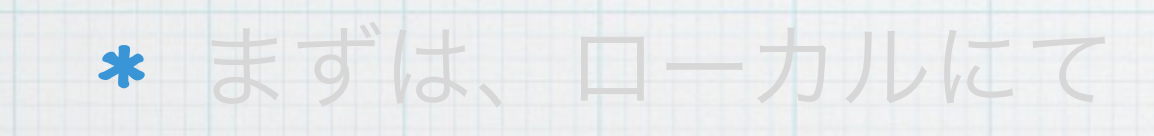

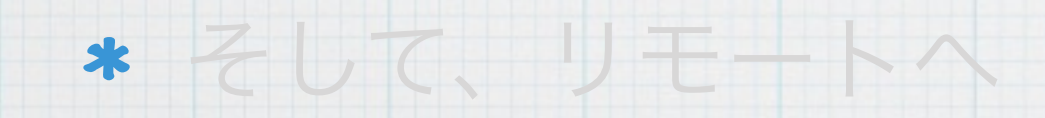

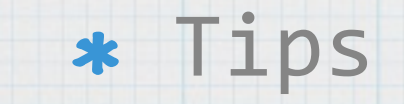

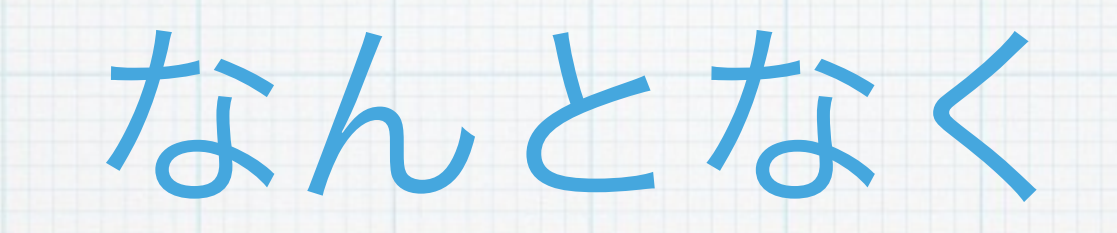

Gitの使い方が

分かりましたか?

最後にちょっと

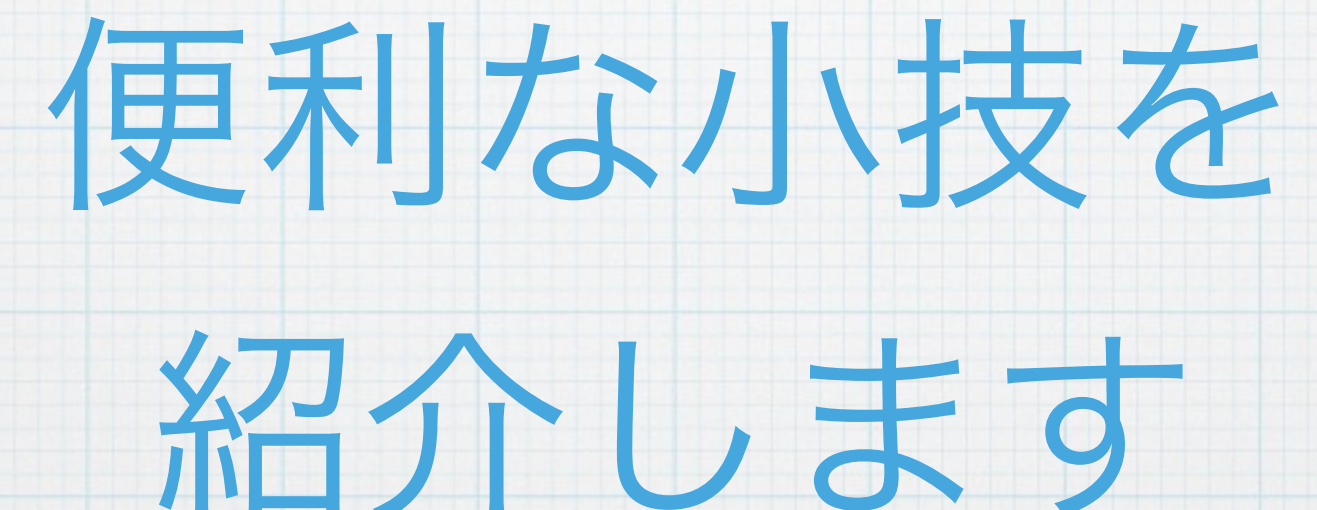

## git status

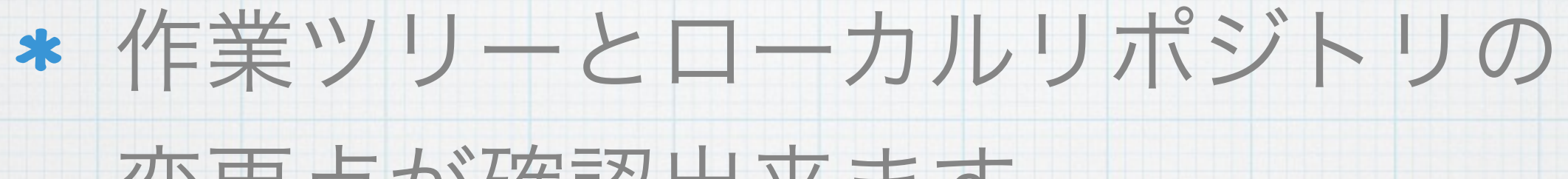

#### 変更点が確認出来ます

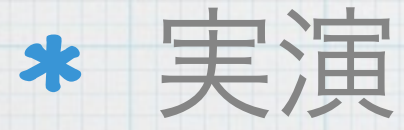

## git diff

#### \* diffが見れてこそバージョン管理

# \* 作業ツリーとローカルリポジトリの差分 が確認出来ます

\* diffはGUIツール使った方が見やすいかも

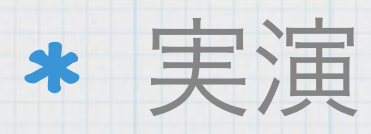

## git stash

\* 作業ツリーの状態を一時保存

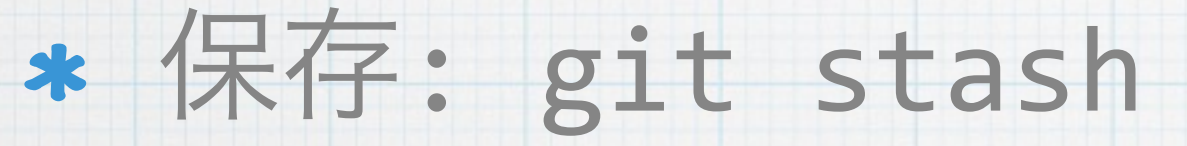

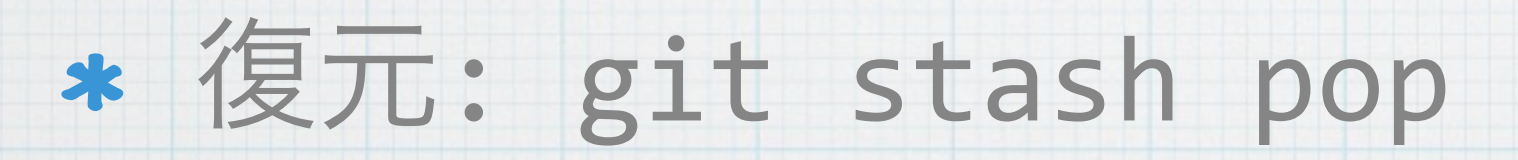

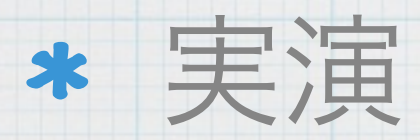